取扱説明書

## UPS用オプションアクセサリ

## SNMP WEB BOARD

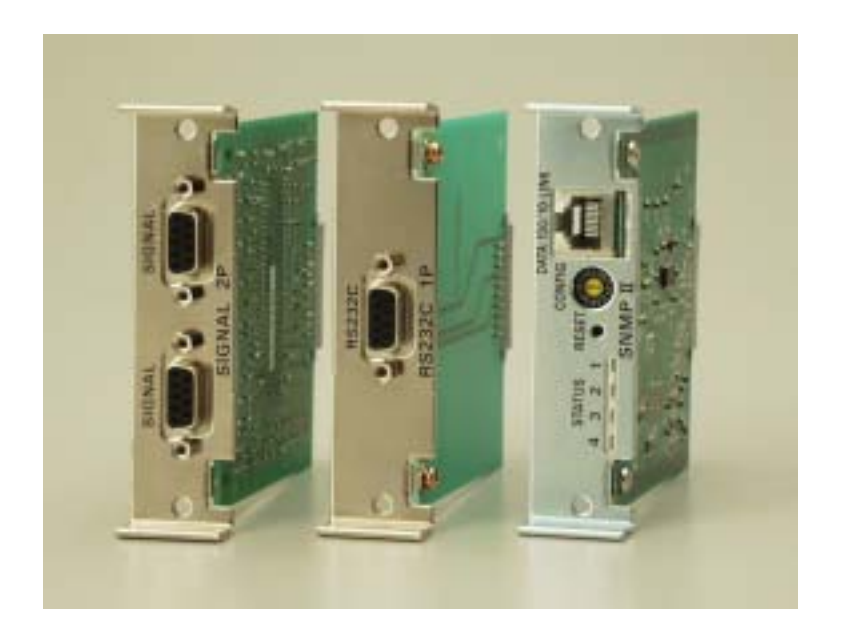

## 第3版

## ごあいさつ

このたびは、弊社のUPS用オプションアクセサリ(HyperProシリーズ、Hyper/SPシリーズ用拡張ボード) をお求めいただき、まことにありがとうございます。

本製品を安全にお使いいただくために、ご使用前にこの「取扱説明書」を最後までよくお読みください。特に、設置方法や 取扱いを誤ると、火災やケガなどの原因になることがありたいへん危険です。安全上の注意事項は必ずお守りのうえ、正し くご使用ください。

また、お読みになったあとは、いつでもご覧になれる場所に大切に保管してください。

ご注意

本書の内容の一部または全部を無断転載することは禁止されています。 本書の内容に関しては将来予告なしに変更することがあります。 株式会社ユタカ電機製作所の許可なく複製・改変などをおこなうことはできません。 本書の内容について万全を期して作成いたしましたが、万一ご不審な点や誤り、記載もれなどお気 づきの点がございましたら、お買い求めの販売店または弊社営業にご連絡ください。 運用した結果の影響については 項にかかわらず責任を負いかねますのでご了承ください。

商標について

記載の会社名及び商品名は各社の商標または登録商標です。 サンプルアプリケーションで使用している名称は、すべて架空のものです。実在する品名、団体名、 個人名とは一切関係ありません。

<海外でのご使用について>

この装置は、日本国内での使用を前提としているため、海外各国での安全規格等の適用を受けていません。従って、 この装置を輸出した場合に該当国での輸入通関および使用に対し罰金、事故による補償等の問題が発生することがあ っても、弊社は直接・間接を問わず一切の責任を免除させていただきます。

## 安全に関する注意

## 安全にかかわる表示について

本製品を安全に正しくお使いいただくためにこの取扱説明書の指示に従って操作してください。 この取扱説明書には本製品のどこが危険か、指示を守らないとどのような危険に遭うか、どのようにすれば危険 を避けられるかなどについて説明されています。

取扱説明書では、危険の程度を表す言葉として「危険」、「警告」、「注意」という用語を使用しています。 それぞれの用語は次のような意味をもつものとして定義されています。

**行き**「
た
、
この表示を無視して、
誤った
取り扱い
をすると、
人が
死亡または
重傷を
負う
危険が
切迫して
生じる
ことが
想定
される
内容を
示してい
ます。

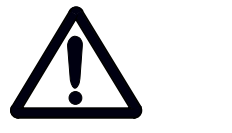

この表示を無視して、誤った取り扱いをすると、人が死亡または重傷を負う可能性が想定される場合、ならびに軽傷または物的損害が発生する頻度が高い内容を示しています。

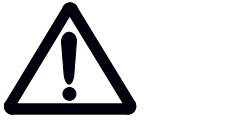

注意 この表示を無視して、誤った取り扱いをすると、人が重傷を負う可能性は少ないが、 軽傷を負う危険が想定される内容、ならびに物的損害の発生が想定される内容を示 しています。

上に述べる重傷は、失明、けが、やけど、感電、骨折、中毒などで、後遺症が残るもの、ならびに治療の ために入院や長期通院を要するものをいいます。 軽傷とは、重傷に該当しないけが、やけど、感電などをいいます。 物的損害とは、家屋・家財などに関わる拡大損害をいいます。 危険に対する注意、表示は次の三種類の記号を使ってあらわしています、それぞれの記号は次のような意味を持つものとして定義されています。

| $\bigtriangleup$ | 注意の喚起 | この記号は指示を守らないと危険が発生するおそれがあるこ<br>とを示します。記号の中の絵表示は危険の内容をの図案化し<br>たものです。            | (例)             |
|------------------|-------|---------------------------------------------------------------------------------|-----------------|
| $\bigcirc$       | 行為の禁止 | この記号は行為の禁止を表します。記号の中や近くの絵表示<br>はしてはならない行為の内容を図案化したものです。                         | (例)<br>(火気厳禁)   |
|                  | 行為の強制 | この記号は行為の強制を表します。記号の中の絵表示は、し<br>なければならない行為の内容を図案化したものです。危険を<br>避けるためにはこの行為が必要です。 | (例)<br>(プラグを抜け) |

また、次のような記号を使って本製品の取り扱いに関する危険や注意を示しています。

|             | 誤った取り扱いによって、<br>発煙や発火の可能性があ<br>ることを示しています。         |   | 安全のために、風呂場、シ<br>ャワーなど水場の使用を<br>禁止することを示してい<br>ます。 |
|-------------|----------------------------------------------------|---|---------------------------------------------------|
|             | 誤った取り扱いによって、<br>感電する可能性があるこ<br>とを示しています。           | 0 | 安全のために、その行為を<br>強制することを示してい<br>ます。                |
|             | 安全のために、本装置の分<br>解を禁止することを示し<br>ています。               |   | 安全のために、電源コード<br>のプラグを必ず抜くよう<br>に指示するものです。         |
|             | 安全のために、火気の使用<br>を禁止することを示して<br>います。                | • | 安全のために、接地(アー<br>ス)線を必ず接続するよう<br>指示するものです。         |
| $\triangle$ | 誤った取り扱いによって<br>回転物によるけがを負う<br>おそれがあることを示し<br>ています。 |   |                                                   |

## 安全上のご注意

本製品を安全に使用していただくために、ここで説明する注意事項を必ずお読みください。注意事項を無視した 取り扱いを行うと、装置が故障するばかりでなく、死亡・けが・やけど・感電などの人体事故、火災・周囲の機 器の損傷を引き起こす原因となることがあります。

## 無停電電源装置(UPS)の使用目的と制限

無停電電源装置(UPS)は一般事務室における事務処理用として開発されたものです。 同様に、**UPS用オプションアクセサリに関しても一般事務室における事務処理用として開発されています。** したがって以下のような用途には使用しないでください。

- ・人体 / 生命に重大な影響を及ぼすような医療機器の制御
- ・きわめて高度な信頼性を要求される原子力 / 航空宇宙機器などの制御
- ・工作機械の制御
- ・交通機関(電車や自動車など)の制御や管制

## 潜在リスクについて

本装置の潜在リスクについて

潜在リスクとは、ここではこの製品の性格上考えられる人体 / 生命への影響のことをいいます。 本製品には次のようなリスクが考えられます。

・感電事故

・短絡(ショート)事故や、発熱による火災

#### 装置から放射される電磁波の影響

本製品に限らず、情報処理装置と呼ばれるものはその動作原理により装置から電磁波を放射します。現在の技術では、装置から放射される電磁波を完全にシャットアウトすることはできません。 特に電波によるリモートコントロールを行っている機械の近くで本装置を使用した場合、機器の誤動作の 原因となります。

このような機器のそばで本製品をお使いになる場合は、UPS本体装置を含めて、電磁シールドなどの対策 を講ずる必要があります。

#### 使用上、取扱上の注意事項

取扱説明書(本書)をよくお読みになり、誤った使用をしないようにしてください。 また、「危ない」と感じたときはUPS本体装置を停止し、入力ケーブルをコンセントから抜いてください。

#### 本製品の譲渡または売却時の注意について

本製品を第三者に譲渡または売却する場合は、本装置に添付されている全てのものを譲渡(売却)してください。また、 本書を紛失された場合は、販売店または弊社営業にご連絡ください。

### 本製品の保証について

本製品には「保証書」が添付されています。「保証書」は販売店で所定事項を記入してお渡ししますので、記載内容をご 確認の上、大切に保管してください。保証期間内に万一故障した場合、保証書記載内容にもとづいて修理いたします。保 障期間後の修理については、販売店または弊社営業にご相談ください。

## 安全上の重要な注意事項

| 金 危険                                                                                                    |                    |
|----------------------------------------------------------------------------------------------------|--------------------|
| ・引火性のあるガスや発火性のある物質がある場所で使用しないでください。火花が発生した<br>場合にこれらの物質に引火し、爆発する危険があります。                                                                         | $\textcircled{\ }$ |
| <b>企</b> 警告                                                                                                    |                    |
| ・常に本取扱説明書に記載されている各種注意事項及び使用範囲を守ってご使用ください。<br>本取扱説明書に記載されていない操作・取扱方法、仕様変更した交換部品の使用や改造、<br>記載内容に従わない使用や動作などを行わないでください。機械の故障、人身災害の原因<br>になることがあります。 | 0                  |
| ・保守員以外は、本製品の分解、修理・改造などをしないでください。分解・修理・改造など<br>を行うと正常に動作しなくなるばかりでなく、感電・火災の原因となることがあります。                                                           |                    |
| <ul> <li>・公共的、社会的に重大な影響を及ぼす可能性の機器や、医療機器など、人命および人身の損害に影響を及ぼす可能性がある用途には使用しないでください。</li> </ul>                                                      | $\bigcirc$         |
| <ul> <li>・本製品の使用中に異音、異臭の発生や異常が生じたときは、直ちに使用を中止し、販売店</li> <li>または弊社営業までご連絡ください。</li> </ul>                                                         |                    |
| ・異物が入ったり、水などがかかったときは、直ちに使用を中止し、販売店または弊社営業<br>までご連絡ください。                                                                                          | 0                  |

| <b>入</b> 注意                                                                                                    |            |
|----------------------------------------------------------------------------------------------------|------------|
| ・本製品は日本国内用であり、輸出はできません。                                                                                                    | $\otimes$  |
| <ul> <li>・UPS本体装置のメンテナンスを行う際や、オプションアクセサリを取り付ける際は</li> <li>必ず、UPS本体装置を停止し、入力ケーブルをコンセントから抜いてください。</li> </ul>                                    |            |
| <ul> <li>・本製品に対応している以外の製品でのは使用しないでください。</li> <li>また、弊社が指定していない製品、インタフェースケーブル等を使用したために発生した故障</li> <li>事故については、その責任を負いかねますのでご了承ください。</li> </ul> | $\Diamond$ |
| ・本製品は温度0~40、湿度10~80%(ただし結露のないこと)の範囲内の場所に<br>設置してください。                                                                                         | 0          |
| <ul> <li>・本製品は雷に対する対策を行っておりません。落雷が想定される場所への設置は行わないでください。また、やむを得ず設置する場合は、避雷対策を十分に行ってください。</li> </ul>                                           | $\otimes$  |
| <ul> <li>・通信ケーブルは通路など足の引っかかる場所には置かないでください。本製品および周辺機器などを破損したり、通信異常を起こす可能性があります。</li> </ul>                                                     | $\otimes$  |
| ・落としたり堅いものにぶつけるなどして強い衝撃を与えないでください。                                                                                                    | $\Diamond$ |

## 安全上の重要な注意事項

| <ul> <li>・次のような場所では使用しないでください。破損や故障などの原因になります。</li> <li>直射日光の当たる場所</li> <li>高温、多湿の場所</li> <li>振動、ほこりの多い場所</li> <li>強い電界、磁界の中</li> <li>水、コーヒー、ジュースなどの飲料や油などがかかる恐れのある場所</li> <li>高熱を発する部品の近辺</li> </ul>         | $\bigotimes$ |
|----------------------------------------------------------------------------------------------------|--------------|
| ・無人で使用する場合は、正常な設置状態にあるか時々点検してください。                                                                                                    | 0            |
| ・保管の際は保存環境(温度-10~60、湿度10~80%:ただし結露のないこと)に注意して、本書と<br>一緒に保管してください。                                                                                                    | 0            |
| <ul> <li>・本製品の電子部品、コネクタ等に直接ふれないでください。</li> <li>静電気により故障の原因となることがあります。また、思いがけない感電やケガのおそれがあります。</li> <li>本製品の設置時や設定時などで本製品に触れる場合は、導電性マットを使用したり、身近な金属(アルミサッシやドアノブなど)に手を触れて、身体の静電気を取り除く等静電気対策を行ってください。</li> </ul> | $\otimes$    |
| ・本製品は水などで濡らさないで下さい。感電・火災の原因となります。                                                                                                    |              |

# 1. 目次

| 1. 目次                 | 1  |
|-----------------------|----|
| 2. システム概要             | 2  |
| 3. 設置について             | 3  |
|                       |    |
| 4. 各部の名称と働き           | 3  |
| 5. セッティング             |    |
| 5.1.ハードウエア            | 4  |
| 5.2.ソフトウエア            | 9  |
| 6.機能詳細                |    |
| 6 . 1 .現在情報           |    |
| 6.2.UPS メニュー          | 13 |
| (1) 監視                | 13 |
| (2) ON/OFF 制御         | 14 |
| (3) シャットダウン設定         | 17 |
| (4) スケジュール設定          | 18 |
| (5) イベント設定            | 21 |
| (6) ログ表示              | 26 |
| (7) テスト               | 27 |
| (8) 管理                | 27 |
| (9) ホスト監視             | 28 |
| (10) 連携機能             | 29 |
| 6.3.基本設定メニュー          |    |
| (1) ネットワーク            | 31 |
| (2) 時刻設定              | 32 |
| (3) アカウント・パスワード       | 33 |
| (4) 動作モード             | 33 |
| 6.4.メンテナンスメニュー        |    |
| (1)   装置情報            | 37 |
| (2) ログ・ダウンロード         | 37 |
| (3) UPS WEB BOARD 再起動 | 38 |
| (4) バージョンアップ          | 38 |
| (5) ヘルプ               | 38 |
| (6) バックアップ            | 38 |
| (7) リストア              | 39 |
| 6.5.終了メニュー            | 40 |
| (1) シャットダウン中止         | 40 |
| (2) ログアウト             | 40 |
| 7. 仕様一覧               | 40 |
| 8.困ったら                | 41 |

## 2. システム概要

SNMP WEB BOARD(以後、本ボードと表記します)は、バックアップ電源装置 HyperPro(HP)シリーズ、Hyper/SP(HS)シリーズに装着することで、UPSをWEBサーバ、FTPサーバ、SOCKETサーバ、SNMPv2エージェントとして動作させ、ネットワーク経由でUPSの管理およびUPSの起動や停止等の制御を可能とするオプションアクセサリです。また各種 OS に対応可能なシャットダウン機能、スケジュール機能などのUPS 監視ソフト機能も搭載されています。OS シャットダウンは所定時刻,停電時などでスクリプト(telnet 使用)が実行され、OSのシャットダウンを確認してから UPSの出力を安全に停止します。

また SNMP マネージャに JEMA-MIB または RFC1628-MIB をロードすることで、SNMP マネージャからネットワーク経由で UPS 情報の収集や UPS の制御を実施できます。本ボードで使用する UPS 管理 MIB は当製品に同梱されている CD 内の MIB をご使用ください。また稼動状況などの各種 LOG をダウンロードすることができ、メンテナンスに役立ちます。

本ボードの動作環境は次の通りです。

対応 OS: telnet でログインできる OS 対応 (UNIX 系全般、Windows2000SP 4、XP 以降の OS) 推奨ブラウザ: Microsoft Internet Explorer 6.0 以降、 Netscape6.1 以降、 Mozilla1.0 以降、Opera7.5 以降

<システム構成例>

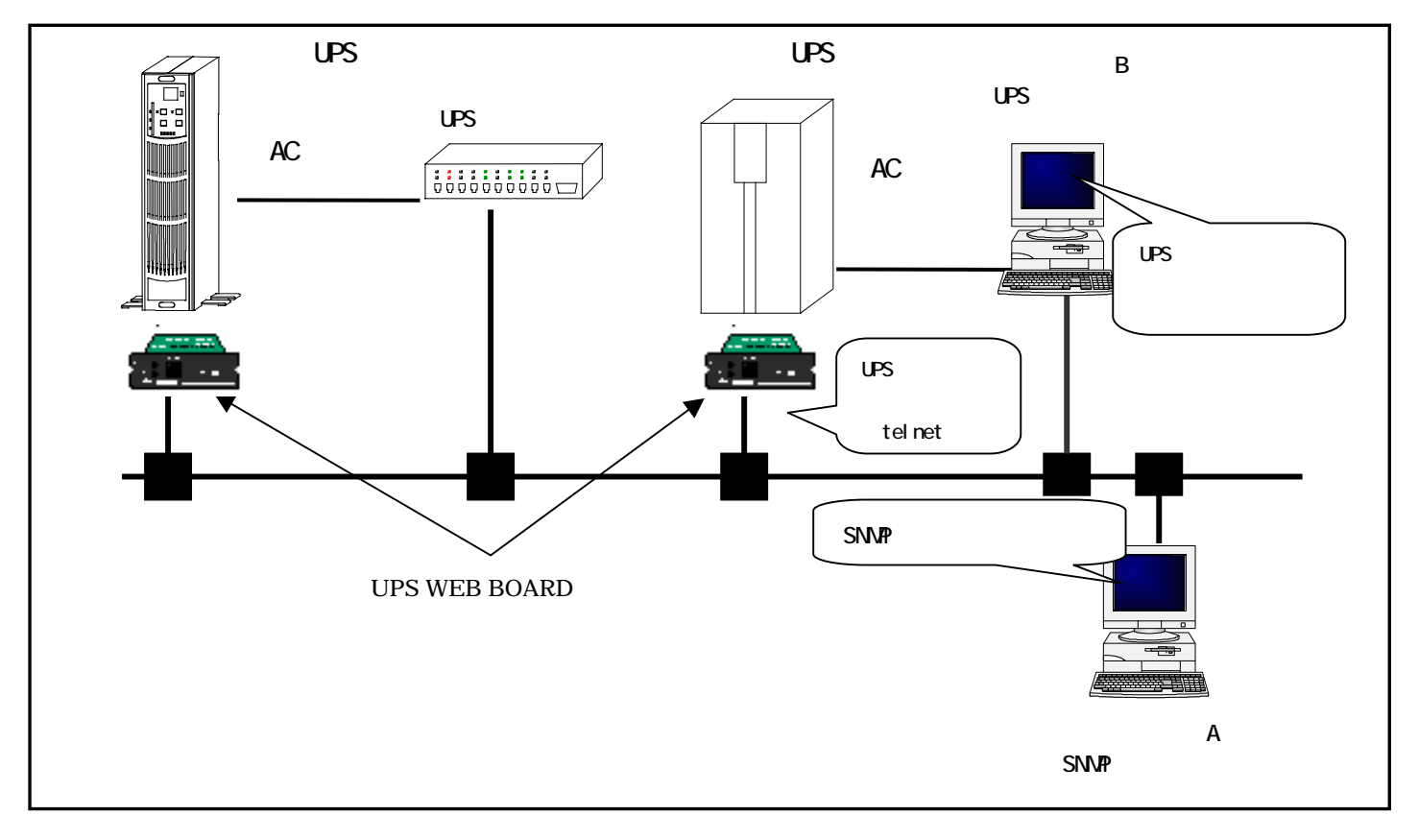

注)設定値およびログデータのバックアップを行うため、1日1回本ボードを自動的に再起動します。UPS本体および本ボ ードの動作には影響ありませんので、ご安心ください。

# 3. 設置について

設置は快適な場所をお選びください。とくに以下のような場所は、お避けください。
直射日光の当たる場所
高温・多湿の所
強い振動や衝撃のある所
塩分や腐食性ガスの発生する所
傾いている(水平でない)所
無線機の近く(無線機にノイズが混入する場合があります。)
埃の多い場所
狭い場所

また、加湿器をご使用の場合は超音波式加湿器以外の加湿器をご使用ください。

# 4. 各部の名称と働き

各部の名称と働きは次の通りです。

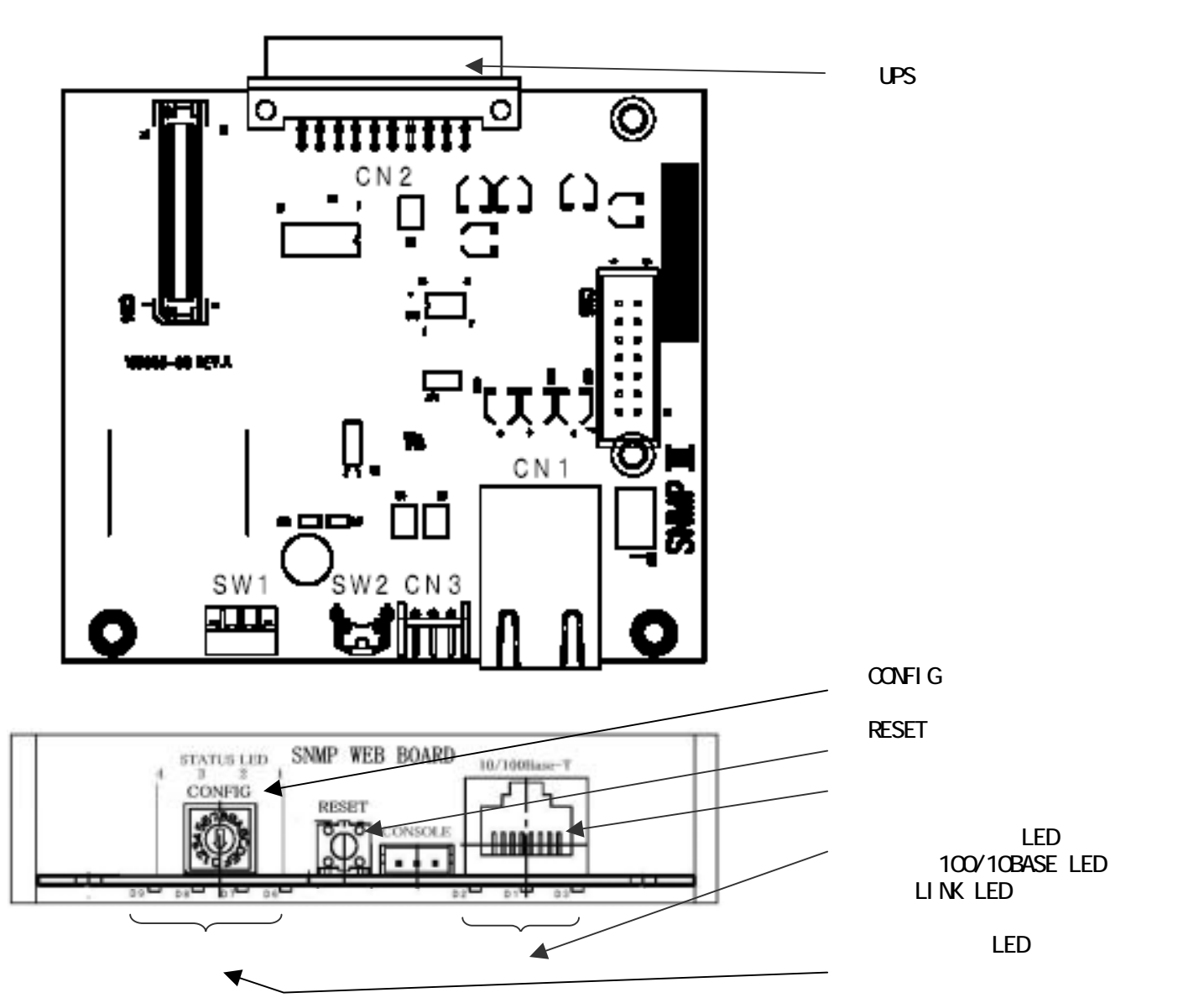

(各部の名称と働き)

| 番号 | 名 称                  | 機能                                               |  |  |  |  |
|----|----------------------|--------------------------------------------------|--|--|--|--|
|    |                      | UPS のアクセサリボード用拡張 SLOT と本ボードを接続する                 |  |  |  |  |
|    | UPS 技統コインタ           | ためのコネクタです。                                       |  |  |  |  |
|    |                      | 10BASE-T/100BASE-TX ケーブルを接続するコネクタです。             |  |  |  |  |
|    | イーサウットインタファーフ        | 本ボードに接続した 10BASE-T もしくは 100BASE-TX ケーブルの他方をハブ、ルー |  |  |  |  |
|    |                      | タ等のネットワーク機器に接続する場合はストレートケーブルをご使用くださ              |  |  |  |  |
|    |                      | い。またコンピュータに接続する場合はクロスケーブルをご使用ください。               |  |  |  |  |
|    |                      | 動作モードや IP アドレスを設定するための 16 ポジションロータリー型スイッチ        |  |  |  |  |
|    | CONFIG スイッチ          | です。( 動作モードおよび IP アドレスの設定は本スイッチの他に TELNET でのネッ    |  |  |  |  |
|    |                      | トワーク経由の設定が可能です。)                                 |  |  |  |  |
|    |                      | CONFIG スイッチを使用した IP アドレスの設定時および本ボードをリセットする       |  |  |  |  |
|    |                      | 際使用するスイッチです。                                     |  |  |  |  |
|    | RESET フイッチ           | 1秒以上押下すると本ボードがリセットします。                           |  |  |  |  |
|    |                      | (全 LED 1 回点滅 全 LED 消灯 全 LED 点灯 全 LED 消灯で完了)      |  |  |  |  |
|    |                      | 10 秒以上押下すると本ボードが工場出荷時の設定となります。                   |  |  |  |  |
|    |                      | (全 LED 3 回点滅 全 LED 消灯 全 LED 点灯 全 LED 消灯で完了)      |  |  |  |  |
|    |                      | ( ) DATA 表示 ( 緑 )                                |  |  |  |  |
|    |                      | データの入出力が行われている際点滅します。                            |  |  |  |  |
|    | DATE • 100/10 • LINK | ( )通信速度表示(緑)                                     |  |  |  |  |
|    | LED                  | 通信速度が 100Mbps 時点灯、10Mbps 時消灯します。                 |  |  |  |  |
|    |                      | ( ) LINK 表示 ( 黄 )                                |  |  |  |  |
|    |                      | ネットワークのリンクが確立している間点灯します。                         |  |  |  |  |
|    |                      | 本ボードの動作状態を示します。                                  |  |  |  |  |
|    |                      | 動作モード         LED         CONFIGスイッチ             |  |  |  |  |
|    |                      | 通常動作モード     1       IP設定モード     4                |  |  |  |  |
|    |                      | P表示モード  - - - 7                                  |  |  |  |  |
|    | STATUS LED           |                                                  |  |  |  |  |
|    |                      | ( LED の状態 )                                      |  |  |  |  |
|    |                      | :消灯                                              |  |  |  |  |
|    |                      | : 点灯                                             |  |  |  |  |
|    |                      | : 点滅                                             |  |  |  |  |

# 5. セッティング

## 5.1.ハードウエア

## (1)梱包開封時

梱包箱の確認

梱包箱に損傷がないか検査してください。万一、損傷があった場合は直ちにその旨を運搬者に申し出てください。

梱包内容の確認

装置を設置する前に以下のものが揃っているかを確認してください。万一不足しているものがある場合は、 販売店へご連絡ください。

| 名称                         |   |  |  |  |  |
|----------------------------|---|--|--|--|--|
| SNMP WEB BOARD(本ボード)       | 1 |  |  |  |  |
| CD (本ボードの下に同梱されちます)        | 1 |  |  |  |  |
| 取扱説明書、Windows セットアッププログラム、 |   |  |  |  |  |
| MIB ファイル、サンプルプログラム、        |   |  |  |  |  |
| セットアップカード                  | 1 |  |  |  |  |
| 保証書                        | 1 |  |  |  |  |

外観の確認

製品や付属品の外観に損傷や変形がないことを確認してください。

(2) UPS との接続

本ボードを接続する UPS に接続されている負荷を全て停止してください。

本ボードを接続する UPS を停止し、入力ケーブルを抜いて UPS を完全に停止させてください。

UPS の停止オペレーションは各 UPS の取扱説明書に記載されている手順に従って行ってください。

UPS のオプションアクセサリ用拡張 SLOT に本ボードを挿入してください。その際、挿入する方向、向きに注意して、慎重に 挿入してください。

本ボードを挿入後は SLOT カバーをUPS付属の固定用ネジでしっかりと固定してください。

LAN ケーブルはハブと接続する場合はストレートケーブル、コンピュータと直接接続する場合はクロスケーブルをご使用ください。

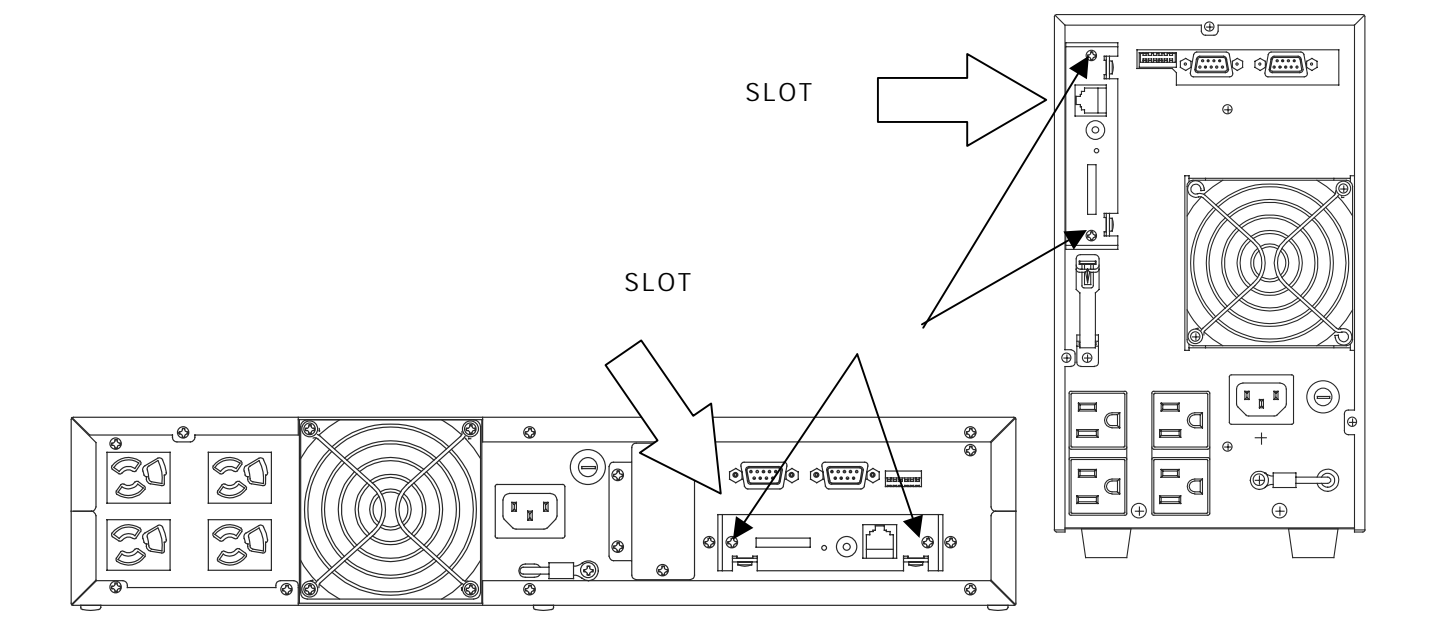

UPS の入力ケーブルをコンセントに接続し、UPS を起動してください。

UPS の起動オペレーションは各 UPS の取扱説明書に記載されている手順に従って行ってください。

10BASE-T もしくは 100BASE-TX ケーブルを本ボードのイーサネットインタフェースに接続してください。

本ボードに接続した 10BASE-T もしくは 100BASE-TX ケーブルの他方をハブ、ルータ等のネットワーク機器に接続する場合は ストレートケーブルをご使用ください。またコンピュータに接続する場合はクロスケーブルをご使用ください。

本ボードのLINK LED が点灯し、本ボードとネットワーク機器とのリンクが確立されているか確認してください。LINK LED が点灯していない場合はケーブルの接続、使用しているケーブルの種類が間違っていないか UPS 及びネットワーク機器 の電源が入っているかを再度確認してください。

## (3)動作モードの設定

CONFIG スイッチ (動作モード設定スイッチ)により動作モードを設定します。

CONFIG スイッチによる動作モードの設定は本ボードの起動時またはリセットにて有効になります。

| CONFIG          | 動作モード        | 内容                                            |
|-----------------|--------------|-----------------------------------------------|
| スイッチ(SW)        |              |                                               |
| SW1             | 通常動作モード      | 通常使用時は本モードで使用します。                             |
| SW4             | IP アドレス設定モード | CONFIG スイッチを使用して本ボードの IP アドレス設定を行うモードです。      |
|                 |              | IP アドレスの設定は WEB ブラウザでも行えます。                   |
|                 |              | 詳しくは「5.2..ソフトウエア」をご参照ください。                    |
| SW7             | IP アドレス表示モード | CONFIG スイッチを使用して本ボードの IP アドレスを表示するモードです。      |
|                 |              | IP アドレスの設定は WEB ブラウザでも確認できます。 <u>詳しくは「5</u> . |
|                 |              | <u>2ソフトウエア」をご参照ください。</u>                      |
| SWA             | 自己診断モード      | 本ボードのファームウェアを変更する必要がある場合等の保守時に使用し             |
|                 |              | ます。                                           |
|                 |              | 特別な理由がない限りこのモードに設定しないでください。                   |
|                 |              | 保守時以外 <u>設定しないでください。</u>                      |
| SW0,2,3,5,6,8,9 | 予約           | 使用していません。                                     |
| SWB ~ F         |              | <u>設定しないでください。</u>                            |

特に必要がない場合はSW1以外設定しないでください。

(4) IP アドレス設定(CONFIG スイッチ SW4)

CONFIG スイッチで IP アドレスを設定する手順は以下の通りです。 IP アドレスはブラウザからも設定が行えます。詳しくは「6.3(1)項のネットワーク」をご参照ください。

<CONFIG スイッチによる IP アドレス設定手順>

- ( ) CONFIG スイッチを「4」に設定し、RESET スイッチを1秒押下するとSTATUS LED が全灯します。しばらくすると LED 1 が点灯し、IP アドレス設定モードになります。(1桁目を設定するモードになります。)
- ( ) STATUS LED の表示(1-12 桁の 10 進値を順番に表示)に該当するアドレスの値を CONFIG スイッチで設定し、RESET スイッチを順次1 秒押下します。
   STATUS LED には桁数が16進数(HEX)で表示されます。IP アドレスは上位の桁から入力します。

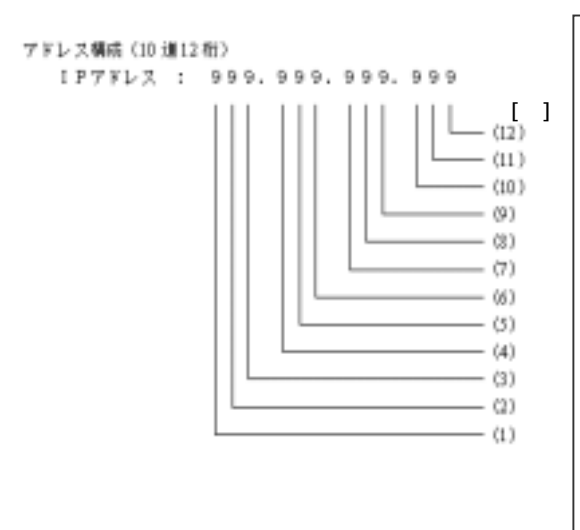

| 例)192.168.0.10 を設定する場合 |            |   |   |   |             |  |  |
|------------------------|------------|---|---|---|-------------|--|--|
| 設定桁                    | STATUS LED |   |   |   | CONFIG スイッチ |  |  |
|                        | 4          | 3 | 2 | 1 |             |  |  |
| 1 桁目                   |            |   |   |   | 1           |  |  |
| 2 桁目                   |            |   |   |   | 9           |  |  |
| 3 桁目                   |            |   |   |   | 2           |  |  |
| 4 桁目                   |            |   |   |   | 1           |  |  |
| 5 桁目                   |            |   |   |   | 6           |  |  |
| 6 桁目                   |            |   |   |   | 8           |  |  |
| 7 桁目                   |            |   |   |   | 0           |  |  |

 ( ) 12 桁まで正常に入力されると、LED が 3 回全点滅した後、IP アドレスの 1 桁目を STATUS LED に 表示します。以降 RESET スイッチが順次押される毎に 2 桁目以降を順次 STATUS LED に表示します。 1 2 桁目ま で表示されると STATUS LED が全点滅します。

| 例)192.168.0.10 を設定した場合 |            |   |   |   |        |  |  |
|------------------------|------------|---|---|---|--------|--|--|
| 設定桁                    | STATUS LED |   |   |   | 設定アドレス |  |  |
|                        | 4          | 3 | 2 | 1 |        |  |  |
| 1 桁目                   |            |   |   |   | 1      |  |  |
| 2 桁目                   |            |   |   |   | 9      |  |  |
| 3 桁目                   |            |   |   |   | 2      |  |  |
| 4 桁目                   |            |   |   |   | 1      |  |  |
| 5 桁目                   |            |   |   |   | 6      |  |  |
| 6 桁目                   |            |   |   |   | 8      |  |  |
| 7 桁目                   |            |   |   |   | 0      |  |  |

()値が異常な場合は LED にてエラーを表示します。

()設定が終了したら、LED が全点滅している間に、CONFIG スイッチを1にし、RESET スイッチを1秒押下して通常動作モードにすることにより、設定した IP アドレスが有効になります。

(5) IP アドレス表示 (CONFIG スイッチ SW7)

CONFIG スイッチで IP アドレスを表示する手順は以下の通りです。 IP アドレスはブラウザからも確認できます。詳しくは「6.3(1)項のネットワーク」をご参照ください。

<CONFIG スイッチによる IP アドレス設定手順>

- ( ) CONFIG スイッチを「7」に設定し、RESET スイッチを1秒押下すると STATUS LED が全灯します。しばらくすると IP アドレスの上位1桁目が表示されます。
- ( ) RESET スイッチを順次1秒押下すると、STATUS LED の表示(1-12桁の10進値を順番に表示)に該当するアドレスの値が表示されます。STATUS LED には桁数が16進数(HEX)で表示されます。IP アドレスは上位の桁から表示されます。

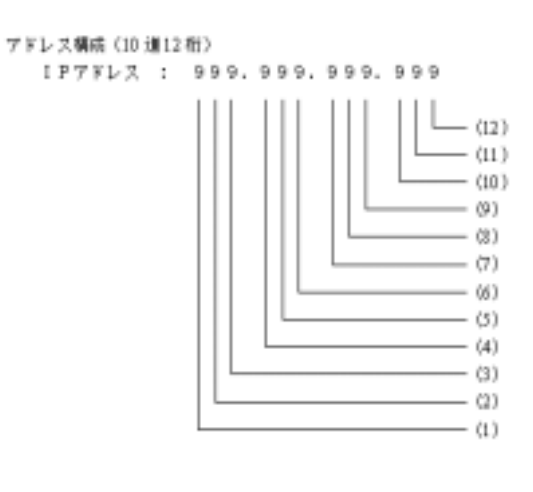

| 例)192.168.0.10を設定する場合 |            |   |   |   |             |  |  |
|-----------------------|------------|---|---|---|-------------|--|--|
| 設定桁                   | STATUS LED |   |   |   | CONFIG スイッチ |  |  |
|                       | 4          | 3 | 2 | 1 |             |  |  |
| 1 桁目                  |            |   |   |   | 1           |  |  |
| 2 桁目                  |            |   |   |   | 9           |  |  |
| 3 桁目                  |            |   |   |   | 2           |  |  |
| 4 桁目                  |            |   |   |   | 1           |  |  |
| 5 桁目                  |            |   |   |   | 6           |  |  |
| 6 桁目                  |            |   |   |   | 8           |  |  |
| 7 桁目                  |            |   |   |   | 0           |  |  |

## 5.2.ソフトウエア

## (1) 工場出荷時設定

## <工場出荷時設定表>

| 項番  |                            | 項目名                         | 初期値                                          |
|-----|----------------------------|-----------------------------|----------------------------------------------|
| 1   |                            | 停雷確認時間(ディレイ 1)              | 180 秒                                        |
| 2   |                            | シャットダウン告知時間(ディレイ 2)         | 10 秒                                         |
| 3   | シャットダウ                     | シャットダウン待機時間(ディレイ 3)         | 60 秒                                         |
| 4   | ン設定                        | UPS 停止時間(ディレイ 4)            | 1分                                           |
| 5   |                            | 停電回復後の UPS 再起動動作            | 起動                                           |
| 6   |                            | シャットダウン実行                   | なし                                           |
| 7   | スケジュール<br>設定               | スケジュール時間                    | なし                                           |
| 8   | イ ベ ン ト 設<br>定・スクリプト<br>設定 | 各イベント実行および 16 ヶのスクリプト<br>設定 | なし                                           |
| 9   |                            | IP アドレス                     | 192.168. 0.10                                |
| 10  |                            | サブネットマスク                    | 255.255.255.0                                |
| 11  |                            | デフォルトゲートウエイ                 | 0.0.0.0                                      |
| 12  |                            | _HTTP ポート番号                 | 80                                           |
| 13  |                            | _HTTPS ポート番号                | 443                                          |
| 14  | ネットワーク                     | Socketsv(ソケットサーバ)ポート番号      | 8192                                         |
| 15  |                            | メール設定(送信先4箇所)               | なし                                           |
| 16  |                            | Windows Message 設定(送信先4箇所)  | 0.0.0.0                                      |
| 17  |                            | SNMP 設定 (コミュニティ名)           | public                                       |
| 18  |                            | SNMP トラップ送信先アドレス(8箇所)       | 0.0.0.0                                      |
| 19  |                            | 接続制限(8箇所)                   | 0.0.0.0                                      |
| 20  | 時刻設定                       | 本ボード時刻                      | 不定                                           |
| 21  |                            | NTP サーバーアドレス                | 0.0.0.0                                      |
| 22  | アカウント・パ                    | _ユーザ名                       | upsuser                                      |
| 23  | スワード                       | パスワード                       | upsuser                                      |
| 24  |                            | _FTP サーバ動作                  | 起動                                           |
| 25  | 動作モード                      | ソケットサーバ動作                   | 起動                                           |
| 26  |                            | SNMP・MIB 設定                 | JEMA                                         |
| 27  |                            | 管理者                         | agent@snmp-agent(半角60文字以内、全<br><u>角30文字)</u> |
| 28  |                            | 接続装置                        | UPS(半角 16 文字以内、全角 8 文字 )                     |
| 29  | 装置情報                       | 設置場所                        | office(半角 60 文字以内、全角 3 0 文字)                 |
| 30  |                            | コメント                        | なし(半角 10 文字以内、全角 5 文字)                       |
| 3 1 |                            | バッテリ交換実施日                   | 00.01.01                                     |
| 3 2 |                            | バッテリ交換実施回数                  | 0                                            |
| 33  |                            | ブザー鳴動                       | 全ての異常、警告条件の鳴動                                |

(2)必要な設定および操作方法

本ボードにアクセスするコンピュータの IP アドレスを 192.168.0.xxx (192.168.0.0、192.168.0.10、192.168.0.255 以外)に設定変更してください。

コンピュータ上で、ウェブブラウザを起動する。

http://IPアドレスをアドレスバーに入力し、Enterを押してください。

例:<u>http://192.168.0.10</u>(暗号化なし)

| 🛃 UPS WEB | BOARD -               | - Microso   | ft Interne |
|-----------|-----------------------|-------------|------------|
| ファイルビ     | 編集(E)                 | 表示①         | お気い        |
| ~ 戻る ・    | $\rightarrow - \odot$ | I 4         | ③検         |
| アドレスのか    | http://               | 192.168.0.1 | 10         |

## <u>尚、プロキシサーバーは使用しないでください。必ずプロキシーサーバーを使用しない設定で本ボードの</u> <u>IP アドレスを設定してください。設定されていない場合、誤動作の原因となりますのでご注意ください。</u>

ユーザ名およびパスワードを入力し、ログインボタンを押してください。

(工場出荷時はユーザ名:upsuser、パスワード:upsuserです)

| SNMP WEB BOARD  |
|-----------------|
| ユーザ名:<br>バスワード: |
| ログイン            |

ログインが完了すると、フレームの右側画面に監視画面が表示されます。 画面左の基本設定メニューの"ネットワーク"をクリックしてください。

| and the second second se                                                                                                    | and the strength of the Care                                                                                                    | 5500 10 - 5                                                                                                    |
|----------------------------------------------------------------------------------------------------|----------------------------------------------------------------------------------------------------|----------------------------------------------------------------------------------------------------|
| 182168.010                                                                                                    |                                                                                                    | - 😥 tan                                                                                                    |
| H-14: 18212101                                                                                                    | · · · · · · · · · · · · · · · · · · ·                                                                                                    |                                                                                                    |
|                                                                                                    | - 3m 195                                                                                                    |                                                                                                    |
|                                                                                                    |                                                                                                    |                                                                                                    |
| UPSytta -                                                                                                    | 西西市開建                                                                                                    | 10 10 課題:                                                                                                    |
| 1228                                                                                                    | 0(68459)                                                                                                    | 2015/04/25 19/09/07                                                                                                    |
| ONCOTTANT                                                                                                    | Urstere                                                                                                    | Utstillet                                                                                                    |
| Scentration (Science)                                                                                                    | PTPLX                                                                                                    | 19212114                                                                                                    |
| 2794-142                                                                                                    | 112.47N                                                                                                    | 12511                                                                                                    |
| 4-0.082                                                                                                    | 10025                                                                                                    | UPSY'E                                                                                                    |
| ROAT.                                                                                                    | HACAHE                                                                                                    | LEXENSE!                                                                                                    |
| 1 <del>2</del> 2 2                                                                                                    | シーン出力状態                                                                                                    | CONTRACTOR OF THE OWNER OF THE OWNER OWNE OWNER OF THE OWNER OF THE OWNER OF THE OWNER OF THE OWNER OWNER OF THE OWNER OWNER OWNER OWNER OWNER OWNE OWNE OWNE OWNE OWNE OWNE OWNE OWNE |
|                                                                                                    | 2550F1255H18                                                                                                    | 104                                                                                                    |
| 医抗结 化                                                                                                    | とういわれたけは驚                                                                                                    | ai ai                                                                                                    |
| 4548                                                                                                    | 入力費用                                                                                                    | 10404                                                                                                    |
| A REAL PROPERTY AND A REAL PROPERTY AND A REAL | 入力周期推                                                                                                    | \$011Hz                                                                                                    |
| 基本缺定2二                                                                                                    | 出力電圧                                                                                                    | VID                                                                                                    |
| 1-101M-12                                                                                                    | 117102.448                                                                                                    | 0042                                                                                                    |
| HICHLE.                                                                                                    | 出力成力                                                                                                    | 109                                                                                                    |
| 7//2/A-1/2/2-E                                                                                                    | 170 F                                                                                                    | 106                                                                                                    |
| BOIL-E                                                                                                    | シリテノ電圧                                                                                                    | 1349                                                                                                    |
|                                                                                                    | 26天从10日度                                                                                                    | 90°C                                                                                                    |
| 42792789==-                                                                                                    | 255分し精構成                                                                                                    | 341+7                                                                                                    |
| 122 M 11                                                                                                    | 21507551281                                                                                                    | 2712                                                                                                    |
| R5-5520-F                                                                                                    | 2159088                                                                                                    | 190.9%                                                                                                    |
| SHAP WER BOARD WEEK                                                                                                    | A-00125                                                                                                    | T#                                                                                                    |
| 15-250702                                                                                                    | (本務保護)(代長留計)                                                                                                    | 不具管控制物                                                                                                    |
| 012                                                                                                    | and the second second se | and the second second second second second second second second second second second second second second second                                                                                                    |
| 192792                                                                                                    |                                                                                                    | 再表示                                                                                                    |
|                                                                                                    |                                                                                                    |                                                                                                    |

下図のネットワーク設定画面が表示されるので、本ボードの IP アドレス、サブネットマスク、デフォルト ゲートウエイ、HTTP ポート番号を変更し、最終行にある設定ボタンを押してください。

| <b>ドットワーク</b>   |               |  |  |  |  |  |
|-----------------|---------------|--|--|--|--|--|
| ネットワークオ         | (一下說定         |  |  |  |  |  |
| P7FU2           | 192.1.2.114   |  |  |  |  |  |
| サブネットマスク        | 255.255.255.0 |  |  |  |  |  |
| デフォルトゲートウエイ     | 192.1.2.254   |  |  |  |  |  |
| HTTPボート番号       | 00            |  |  |  |  |  |
| SOOKETサーバ・ボート番号 | 257           |  |  |  |  |  |

変更されたことを確認した後、画面左のメンテナンスメニュー「"UPS WEB BOARD 再起動"」をクリックし、 <u>SNMP WEB BOARD 再起動画面の「再起動実行」ボタンにて、本ボードを再起動してください。</u>再起動するま でに多少時間がかかります。ご了承ください。再起動後、 項の手順で再度ボードにアクセスしてください。

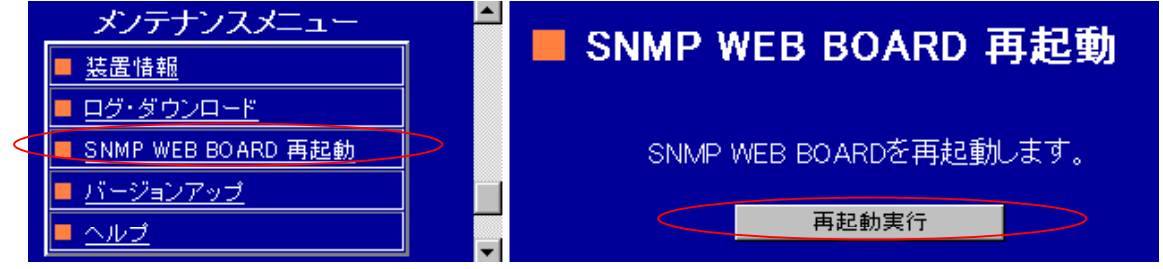

システム(Windows2000、XP以降)をシャットダウンするためには、下記操作が必要になります。 操作内容

- ・Telnet サービス : システム制御の有効(状態:開始、スタートアップ:自動)
- ・Messenger サービス :Windows へのメッセージ通知有効(状態:開始、スタートアップ:自動)
- ・shutdown.exe : システム・シャットダウン用に最新版を system32 フォルダにコピー
- ・Telnet 設定 : 認証条件 (Passwd のみ), FireWall 例外設定 (Telnet ポート(23))

自動設定

・上記操作を自動的に行うため、添付 CD-ROM の winsetup フォルダー内の「winsetup.exe」を起動 してください。「winsetup.exe」を起動すると、下記画面が表示されます。

| ۵, | WinSetup                                                  |
|----|-----------------------------------------------------------|
|    | ■SNMP WEB BOARDを機能させる為<br>次の作業実行します。                      |
|    | -Telnet サービス起動<br>-Messenger サービス起動                       |
|    | -Telnet 認証条件の変更<br>-FireWall 例外指定                         |
|    | (Telnet:23)                                               |
|    | ■また、システムがWindows2000の場合<br>次のshutdownプログラムをインストー<br>ルします。 |
|    | - shutdown.exe                                            |
|    | <b>美行</b> 終了                                              |

・画面上の「実行」ボタンを押しセットアップを実行してください。
 システムがWindows2000の場合、「shutdown」ファイルを¥WINNT¥system32フォルダにコピーします。下記ポップアップ・メッセージの 0K ボタンを押すと処理を続行します。

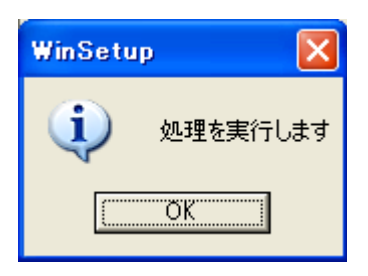

・下記ポップアップ・メッセージが表示されましたら、処理は終了です。
 ポップアップ・メッセージを閉じ、「終了」ボタンで処理を終了してください。

| WinSetu | p 🛛 🔀     |
|---------|-----------|
| (į)     | 処理は終了しました |
| [       | OK        |

# 6.機能詳細

6.1.現在情報

| 現在情報     |             |  |  |  |  |  |
|----------|-------------|--|--|--|--|--|
| ■UPS型名:  | UPS610HP    |  |  |  |  |  |
| ■IP7ドレス: | 192.1.2.114 |  |  |  |  |  |
| ■接続装置:   | UPSデモ       |  |  |  |  |  |
| ■設置場所:   | 本社1F        |  |  |  |  |  |
| ■уғ-ыр:  | 192.1.2.187 |  |  |  |  |  |

UPS 型名・・・UPS の型名を表示します。

IP アドレス・・・本ボードの IP アドレスを表示します。 接続装置・・・メンテナンスメニューの"装置情報"で設定した内容を表示します。 設置場所・・・メンテナンスメニューの"装置情報"で設定した内容を表示します。 リモート IP・・・本ボードにアクセスしているコンピュータの IP アドレスを表示します。

6.2.UPS メニュー

(1) 監視

画面左の UPS メニューの"監視"をクリックすると、 監視画面が表示されます。本ボードが装備された UPS の状態が表示されます。また再表示間隔時間で自動的 に再表示します。10 秒~90 秒に設定可能です。0 秒の 場合は自動再表示しません。

- 1. UPS 時刻:監視時の時刻を表示します。
- 2. UPS 型名: UPS の型名が表示されます
- 3. IP アドレス:本ボードの IP アドレスが表示されま す。
- 4. 設置場所:設定した設置場所が表示されます。
- 5. 負荷装置名:設定した負荷装置名が表示されます。
- イベント状態 : イベント状態内容が表示されます。 (ペント設定の(ペント一覧表参照)
- パン出力状態:インバータ運転中(緑)・UPS 停止中 (赤)・バッテリ運転中(黄色)・UPS 待機中(白) が表示されます。

| 再表示前限 10 秒 20年 |                     |  |  |  |  |  |
|----------------|---------------------|--|--|--|--|--|
| UPSHIDI        | 2005/04/25 15:15:58 |  |  |  |  |  |
| UPS 245        | UPS610HP            |  |  |  |  |  |
| P7KUZ          | 192.1.2.128         |  |  |  |  |  |
| <b>计图场所</b>    | 田辺思想パリョン            |  |  |  |  |  |
| 身術装置名          | 建作学业                |  |  |  |  |  |
| 不完全状態          | 正常動作中               |  |  |  |  |  |
| 242)出力状態       | インパーク連載中            |  |  |  |  |  |
| セジェント1回力状態     | 82.40               |  |  |  |  |  |
| セジメント2出力状態     | 起約                  |  |  |  |  |  |
| 入力電圧           | 103.0V              |  |  |  |  |  |
| 入力間波動          | 49.9Hz              |  |  |  |  |  |
| 出力電圧           | 505.0V              |  |  |  |  |  |
| 出力間常数          | 50.0Hz              |  |  |  |  |  |
| 出力電力           | 100.0₩              |  |  |  |  |  |
| A 27年          | 23.0M               |  |  |  |  |  |
| パッチリ愛任         | 13.6V               |  |  |  |  |  |
| バッテリ用資温度       | 27'C                |  |  |  |  |  |
| バッテリ州高帝        | 0年11年月              |  |  |  |  |  |
| バックアップ国数       | 1986                |  |  |  |  |  |
| パッチリ賞量         | 100.0%              |  |  |  |  |  |
| 鼻亲腔断           | 王帝                  |  |  |  |  |  |
| 連携接続(冗長管理)     | 冗長管理無効              |  |  |  |  |  |

- 8. セグメント1出力状態: 起動(緑)・停止(赤)が表示されます。
- 9. セグメント2出力状態:起動(緑)・停止(赤)が表示されます。
- 10. 入力電圧: UPS に入力されている電圧が表示されます。
- 11. 入力周波数: UPS に入力されている入力周波数が表示されます。
- 12. 出力電圧: UPS が出力している電圧が表示されます。
- 13. 出力周波数: UPS が出力している出力周波数が表示されます。

- 14. 出力電力: UPS に出力されている電力が表示されます。
- 15. 負荷率: UPS にかかっている負荷率。100%を超えると過負荷となり文字が赤くなります。
- 16. バッテリ電圧:バッテリの電圧が表示されます。ただし,バイパス給電中は「0V」と表示されます。
- 17. バッテリ周囲温度:バッテリの周囲温度が表示されます。
- 18. バッテリ残寿命:バッテリ交換を必要とするまでの年月が表示されます。
- 19. バックアップ回数:停電バックアップの回数が表示されます。
- 20. バッテリ容量バッテリ残容量が表示されます。残量 30%以下になると文字が赤くなります。
- 21. 寿命診断:正常(白) 交換準備3~6ヶ月(緑) 交換時期3ヶ月未満(黄) 危険(赤)のバッテ リ交換メッセージが表示されます。
- 22. 連携機能(冗長管理): 冗長管理無効(白)、冗長管理中(緑)、冗長管理不可(UPS 故障)(赤)、冗長 管理不可(UPS 停止)(黄)、連携側: 冗長管理無効(黄)、連携側: 冗長管理不可(UPS 故障)(赤)、 連携側: 冗長管理不可(UPS 停止)(黄)、連携側: 冗長管理不可(IP が異なる)(黄)、連携側: 冗長 管理不可(反応なし)(黄)、連携側: 冗長管理不可(冗長管理機能未対応)(黄)、連携側: 冗長管理 待ち(黄)のメッセージが表示されます。冗長管理正常時は緑色表示し、冗長管理が不備である場合 は黄色表示します。但し、冗長管理不可(UPS 停止)(黄)、連携側: 冗長管理不可(UPS 停止)(黄) の場合は冗長管理中に片方の UPS が停電停止している場合を示すので、動作としては正常です。AC が 復旧することで、冗長管理正常状態である冗長管理中(緑)に自動的に戻ります。
- (2) ON/OFF 制御

画面左の UPS メニューの "ON/OFF 制御"をクリックすると、ON/OFF 制御画面が表示されます。UPS 出力の ON/OFF 制御(セグメント出力も含む)が実行できます。負荷装置であるコンピュータ OS をシャット ダウン後 UPS の出力を停止するか、または UPS の出力を直接停止するか選択できます。また起動停止遅 延制御時間の設定もこの画面から行えます。尚、セグメント機能(独立制御、ディレー制御)に設定し ていない場合およびセグメント機能を装備しない UPS ではセグメント ON/OFF 制御画面は表示されません。

### < セグメント機能なしの画面 >

メイン出力(全コンセント出力)の起動は選 択欄の"起動"ラジオボタンをクリック後、 設定ボタンを押すことで、メイン出力が起動 します。UPS 出力を停止する場合は、選択欄 の"停止"ラジオボタンと"UPS 出力停止" ラジオボタンをクリック後、設定ボタンを押 すことで、後述(3) 項シャットダウン設定の

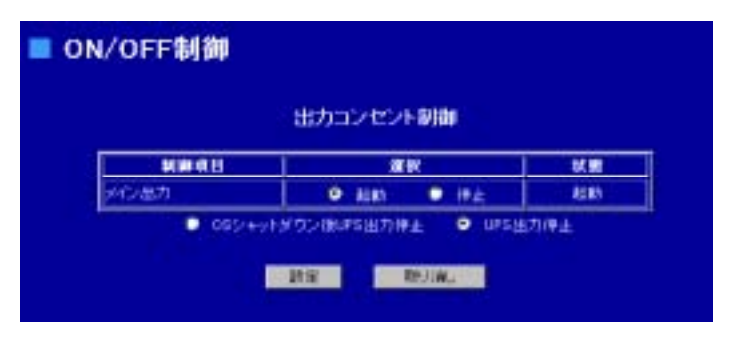

UPS 停止時間(ディレイ 4)後にメイン出力が停止します。

負荷装置にコンピュータなどが接続されている場合は、後述(5)項のイベント設定のスクリプトを実行 するため、選択欄の"停止"ラジオボタンと"OS シャットダウン後 UPS 出力停止"ラジオボタンをク リック後、設定ボタンを押すことで、後述(3)項のイベントシャットダウン設定で設定したディレー2 から4の時間後にメイン出力が停止します。またシャットダウン時はデータのバックアップを行うため、 再アクセスに多少時間が必要となります。

<OS シャットダウン後 UPS 出力停止シーケンス>

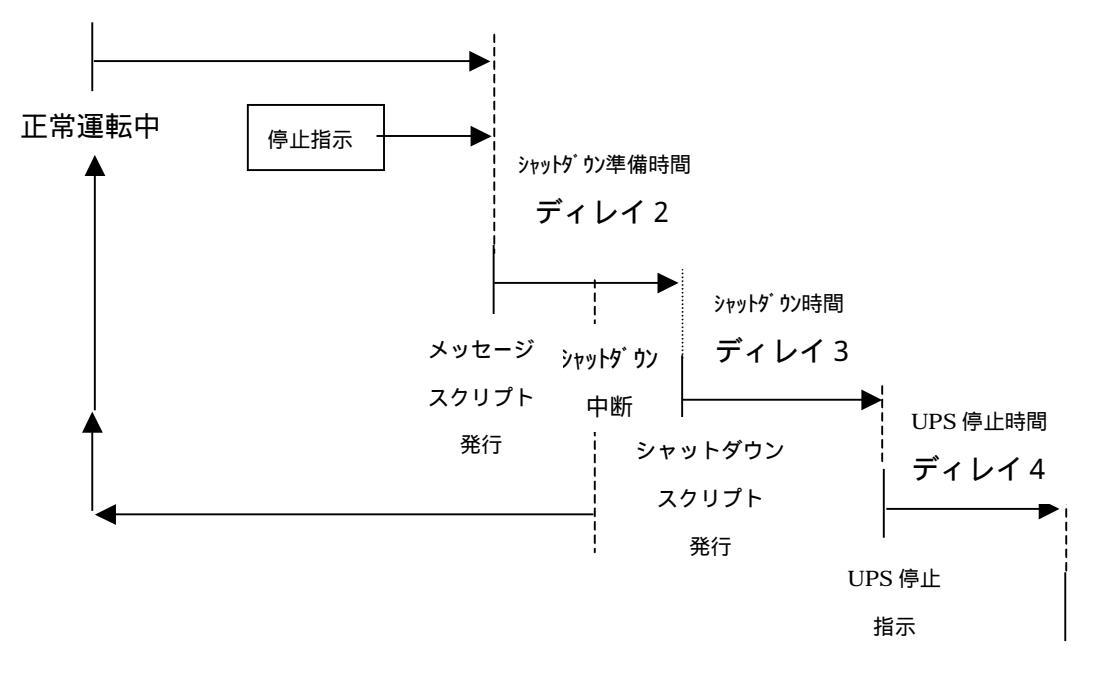

UPS 出力停止

## < セグメント独立制御画面 >

セグメント1コンセント(SEG1)および セグメント2コンセント(SEG2)を起動 する場合は、選択欄の"起動"ラジオボ タンをクリックし、設定ボタンを押すこ とで、1秒後にメイン出力が起動します。 セグメント1コンセント(SEG1)および セグメント2コンセント(SEG2)を停止 する場合は、選択欄の"起動"ラジオボ タンと"UPS 出力停止" ラジオボタンを

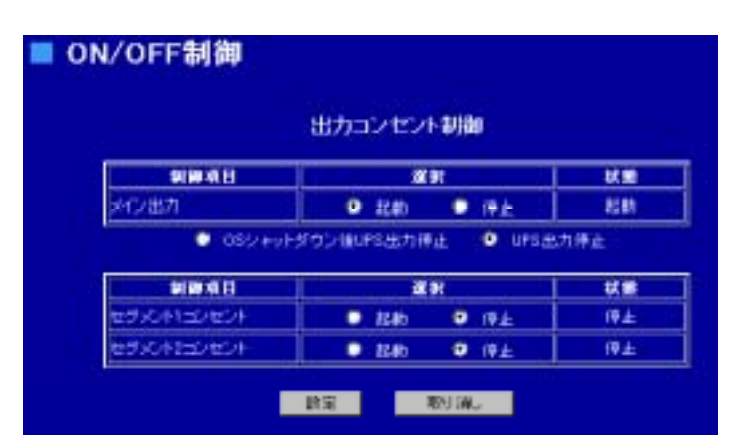

クリックし、設定ボタンを押すことで1分後にメイン出力が停止します。

< セグメント遅延制御画面 >

ON/OFF制御 セグメント1起動遅延時間: メイン出力が起動してから SEG1 コンセントを 出力コンセント制御 起動するまでの時間です。 STREET 2010 14 10 セグメント1停止遅延時間 トロ油力 8280 Bitt (停止) メイン出力が停止する時間前に SEG1 コンセント ● 05シャットダウン健康5出力博士 ● UPS出力停止 を停止する時間です。 职演。 教皇 セグメント2起動遅延時間 メイン出力が起動してから SEG2 コンセントを起 セグメント遅延時間 動するまでの時間です。 しト1起新通知時間 セグメント2停止遅延時間 心十1 接止进站時間 リバース総動通信特督 メイン出力が停止する時間前に SEG 2 コンセント C+2律正通知時間 を停止する時間です。 10th TELM

が1秒、 が2秒、 が3秒、 が4秒に設定した場合、起動・停止は下図の動作となります。操作は セグメント機能なしと同様の操作を行ってください。

<起動>

メイン出力 SEG1 SEG2

メイン出力が立ち上がってから、1秒後にセグメント1コンセントが起動し、3秒後にセグメント2コンセント が起動します。

<停止>

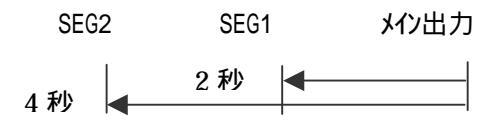

メイン出力の停止4秒前にセグメント2コンセントが停止し、2秒前にセグメント1コンセントが停止します。

#### (3) シャットダウン設定

画面左の UPS メニューの"シャットダウン設定"をクリックすると、シャットダウン設定画面が表示されます。UPS 負荷装置の OS をシャットダウンされる場合の設定です。OS を設定させるためにはこの他に (5)項のイベント設定およびイベント設定画面内にあるスクリプト設定を行う必要があります。

■ シャットダウン設定

亨電確認時間(ディレイ1)

UPS停止時間(ディレイ4)

很電後起動遅延時間

⊬ットダウン実行

停電回復後のUPS再起動動作

設定

キットダウン告知時間(ディレイ2)

ャットダウン処理時間(ディレイ3)

記動

4

取り消し

停電確認時間(ディレイ1):

停電が発生した場合の電源復旧待機時間です。数値

は5桁まで入力できます。

シャットダウン告知時間(ディレイ2):

シャットダウン前の準備時間です。

数値は5桁まで入力できます。

シャットダウン処理時間(ディレイ 3):

OSのシャットダウン時間です。もし実際のシャット

ダウン時間が長い場合はその時間が有効となります。

数値は5桁まで入力できます。

UPS 停止時間(ディレイ 4):

UPS 停止時間です。数値は2桁まで入力できます。

停電回復後の UPS 再起動動作:

停電による UPS 停止動作中または停止後に電源が復旧した場合に UPS 停止後の動作形態を指定します。

「起動」の場合は一度 UPS 停止後に自動的に再起動を行います、「停止」の場合には UPS 停止後に再起動は 行われません。

復電後起動遅延時間:

復電後の起動を遅延設定することができます。数値(秒)は3桁まで入力できます。

シャットダウン実行:

<u>このチェックボタンをチェックすると、停電時およびバッテリ限界時に下図停電シーケンス動作を実行します。尚、バッテリ限界時はディレイ2からの動作となります。また監視ソフトをご使用になる場合はこのチェックボタンを外してください。</u>

<停電動作シーケンス>

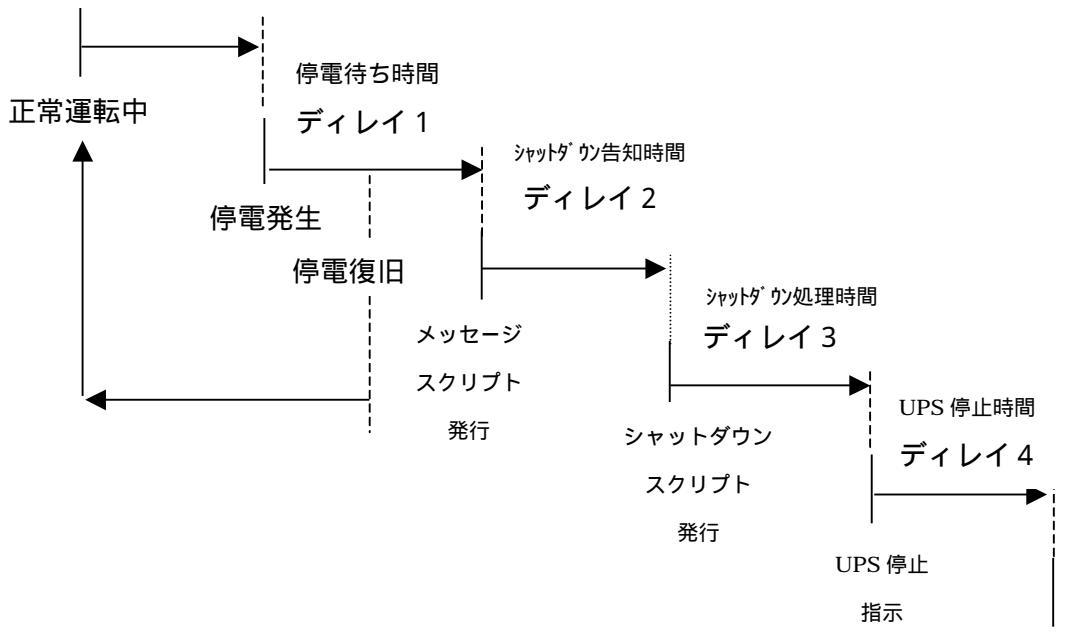

(4) スケジュール設定

画面左の UPS メニューの"スケジュール設定"をクリックすると、スケジュール設定画面が表示されます。スケジュール設定を行うことで、UPS が自動的に起動・停止します。

< 定時設定・常時動作 >

常時稼動の設定を行います。 <u>24 時間 365 日稼動</u>する場合に動作設置の"常時 動作"ラジオボタンをクリックし、設定ボタン を押してください。

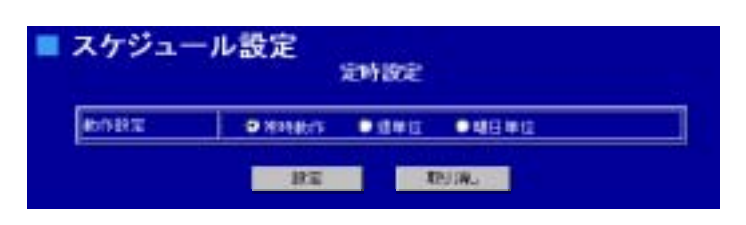

<定時設定・週単位>

週単位でのスケジュール設定を行います。 例えば、月曜の9時~金曜日の17時まで稼動す る場合、動作設置の"週単位" ラジオボタンを クリックし、起動時刻に9時0分"月"を設定し、 シャットダウン時刻に17時0分"金"を設定し、 設定ボタンを押してください。

| entetra:         | 0. | etten in | 0.01 |     |  |  |
|------------------|----|----------|------|-----|--|--|
| 起影响的             | 1  | 4        |      | A I |  |  |
| New Hore Dealers | 17 | -1       | 9    |     |  |  |

<定時設定・曜日単位>

曜日単位のスケジュール設定を行います。例 えば、月、火、水、木、金曜日の平日の各曜 日毎に9時~17時まで稼動する場合、動作設 置の"曜日単位"ラジオボタンをクリックし、 運転稼働日の月、火、水、木、金のチェック ボックスをチェックします。そして起動時刻

|                |     | 定时    | 設定     |      |        |    |     |
|----------------|-----|-------|--------|------|--------|----|-----|
| MARE           | • m | NAITE | 0.0    | N 12 | • 48 E | 単位 |     |
| 建铝和粘白          | 6   | 日月    | 國火     | P.   | 24     | 國主 | T1± |
| 总统特利           | 0   | 4     | 30 🖻   |      |        |    |     |
| Stepheropation | 17  | 1     | 45. 27 |      |        |    |     |

に9時0分、シャットダウン時刻に17時0分を設定し、設定ボタンを押してください。 起動時刻:22時0分とシャットダウン時刻:8時0分に設定した場合は、指定日の22時に起動し、翌日の8時に停止する設定となります。(夜間の稼動となります) <指定日設定>

定時設定以外(特定日)の設定を行う場合に指定 日設定を行います。

<u>指定日の休日設定</u>

例えば、2004 年 10 月 20 日を休日に設定する場 合、指定年を 2004、指定月を 10 に設定し移動ボ タンを押すことで、下記カレンダ表示が 2004 年 10 月のカレンダに変更されます。カレンダの 2 0をクリックすると、カレンダ下に指定日スケ ジュール設定画面が表示されます。その設定画 面の"休止日"チェックボックスをチェックし 設定ボタンを押すことで、2 0 日の 0:00~24:00 まで UPS の稼動が停止します。その後起動設定 がある時間まで停止が継続します。

| 指定日設定<br>室時設定が見たりなど自動型が見たれます |                   |           |           |           |              |           |           |    |  |
|------------------------------|-------------------|-----------|-----------|-----------|--------------|-----------|-----------|----|--|
| 指定年                          | 2005              | 1         | 11定月      | 4         | 8            | 動         | 前月        | 聖月 |  |
|                              | <u>2005年4月の一覧</u> |           |           |           |              |           |           |    |  |
|                              | Β                 | 月         | 火         | 水         | 木            | 숲         | ±         |    |  |
|                              |                   |           |           |           |              | 1         | 2         |    |  |
|                              | 3                 | 4         | <u>5</u>  | <u>6</u>  | 2            | <u>8</u>  | 2         |    |  |
|                              | <u>10</u>         | <u>11</u> | <u>12</u> | <u>13</u> | <u>14</u>    | <u>15</u> | <u>16</u> |    |  |
|                              | <u>17</u>         | <u>18</u> | <u>19</u> | <u>20</u> | <u>21</u>    | <u>22</u> | <u>23</u> |    |  |
|                              | 24                | <u>25</u> | <u>26</u> | 27        | <u>28</u>    | <u>29</u> | <u>30</u> |    |  |
| 40 Mar                       |                   | 1 -       | 1.15      |           | _            | _         |           |    |  |
| 北部城市                         |                   |           | 18-1      | *         | 0            | ba.       | 0         | 9  |  |
| シャットダウン時                     | RJ                |           | 無文        | a         | 0            | 19        | 0         | 9  |  |
| 3                            | e'T MUB           | ł         |           | LR        | <del>হ</del> |           | 职         | 海  |  |

指定日の例外時刻設定1

指定日の 7:00 に起動のみ設定したい場合は、シャットダウン時刻の"無効"チェックボックスをチェックし、起動時刻に 7 時 0 分を設定し設定ボタンを押してください。特定日の 7:00 に停止のみ設定したい 場合は、起動時刻の"無効"チェックボックスをチェックし、シャットダウン時刻に 7 時 0 分を設定し設 定ボタンを押してください。

指定日の例外時刻設定2

起動時刻:22時0分とシャットダウン時刻:8時0分に設定した場合は、指定日の22時に起動し、 指定日の8時に停止する設定となります。つまり8時~22時まで停止することになります。

指定日設定は3年分まで設定できます。

## <月単位スケジュール一覧表示>

上図の指定日設定画面の<u>赤丸部分の一覧をクリ</u> <u>ック</u>すると、1 ヶ月単位のスケジュールを右図 のようにグラフ表示します。

| Π |
|---|
|   |
|   |
| T |
| Π |
| T |
| T |
| Π |
| Π |
| T |
| T |
|   |
|   |

<スケジュール・シーケンス>

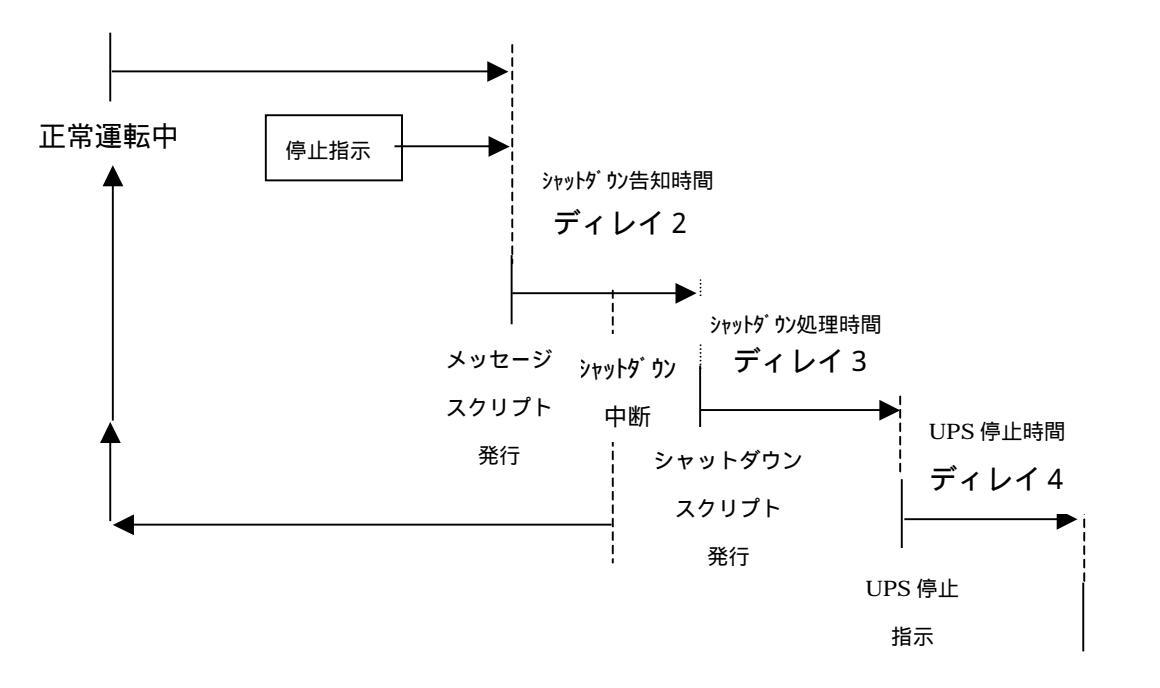

UPS 出力停止

(5) イベント設定

画面左の UPS メニューの"イベント設定"をクリックすると、イベント設定画面が表示されます。各イ ベント発生時にスクリプトコマンド発行、メッセージ通知、E-MAIL 通知の動作の有無を設定します。

1. 動作開始:

本ボードの動作開始完了に発生

- 2. 正常動作中:正常動作状態時に発生
- A C 電源復旧:
   停電発生後に電源が再投入された時に 発生
- 4. A C 停電発生: 停電が発生した時に発生
- 5. シャットダウン準備中: メッセージ、スクリプトを実行する時に 発生
- シャットダウン開始:
   スクリプト実行開始時に発生
- 7. 0S シャットダウンスクリプト実行完了:スクリプト実行完了時に発生
- シャットダウン処理中断:
   シャットダウン処理中断時に発生

|     |                   |   |   |   | 1 | 13   | 977 | HB | 8  |   |   |   |        |     |   |   |   |        |       |
|-----|-------------------|---|---|---|---|------|-----|----|----|---|---|---|--------|-----|---|---|---|--------|-------|
| 4   | イベント県日            |   | - |   | - | 1750 |     | 2  | 27 | 桦 |   |   | I.I.S. | 110 |   | - |   | dyte-9 | (- M. |
| -   | 113 TH            | ř | H |   | H | H    | H   | Ē  |    | H | F | ۲ | H      | H   | F | H | 2 | -      | -     |
| ÷   | Exerto            |   |   |   | ۲ |      |     | ۲  |    | ۲ |   | ۲ |        |     |   | H |   |        |       |
| ÷   | ACTERINE          |   |   |   |   |      |     | n  |    |   |   |   |        | n   |   |   | F |        |       |
|     | 40.0000           |   |   | F | F |      | F   | F  | П  | F | F | Ħ |        | Ħ   | H | h |   |        |       |
| Б   | Sreat # COVEREP   |   | F | Ē | h | H    | П   | H  | П  | h | П | H | h      | Ħ   | П | h | H |        |       |
| 6   | シャットダウン開始         |   |   |   | H |      |     |    |    |   |   |   |        | F   |   | h | F |        | -     |
| т   | TREATINGS COLLECT |   |   |   | Г | F    |     | -  | F  |   |   |   |        | •   | - | Ē | F |        | -     |
| 8   | シャットダウン地理中部       | - | - | - | - | -    | -   | -  | -  | - | - | - | -      | -   | - | - | - |        | -     |
| Þ   | えかジュールシャットがない     | - | - | - | - | -    | -   | -  | -  | - | - | - | -      | -   | - | - | - | -      | -     |
| 1¢  | LFS进行管理           |   |   |   |   |      |     |    |    |   |   |   |        |     |   |   |   |        |       |
| ш   | HVFURA            | - | - | - | - | -    | -   | -  | -  | - | - | - | -      | E   | - | - | - |        | -     |
| tę  | SUTURENA          | - | - | - | - | +    | -   | -  | -  | - | - | + | -      | -   | - | - | + | 1      | F     |
| t.) | SVFURR            |   |   |   |   |      |     |    |    |   |   |   |        |     |   |   |   |        | -     |
| 14  | 1070AR82          |   | - |   | - | -    | -   | •  |    |   |   |   | •      | •   |   | • |   |        | -     |
| 15  | 324×31            | - | - | - | - | -    | -   | -  | -  | - | - | - | -      | -   | - | - | - | -      | E     |
| te  | (41篇) 化化物         | - | - | - | - | -    | -   | -  | -  | - | - | - | -      | -   | - | - | - | -      | 8     |
| 17  | LFS####R1         | - | - | - | - | -    | -   | -  | -  | - | - | - | -      | -   | - | - | - |        | -     |
| te  | V12881            | - | - | - | - | -    | -   | -  | -  | - | - | - | -      | -   | - | - | - | -      |       |
| 19  | UF19ANDE          | - | - | - | - | +    | -   | -  | -  | - | - | - | -      | -   | - | - | - |        | =     |
| 20  | 88831             | - | - | - | - | -    | -   | -  | -  | - | - | - | -      | -   | - | - | 5 |        |       |
| 21  | RINTSTOCK .       |   |   |   |   |      |     |    | C  |   |   |   |        |     |   |   |   |        | 8     |
| 22  | システムキラー発生         | - | - | - | - | -    | -   | -  | -  | - | - | - | -      | -   | - | - | - |        |       |

- 9. スケジュールシャットダウン:スケジュールシャットダウン処理開始時に発生
- 10. UPS 出力開始: UPS の出力が開始された時に発生
- 11. バッテリ交換:バッテリ寿命診断結果が異常規定値を下回った時に発生
- 12. バッテリ放電終止:バッテリ限界時に発生
- 13. バッテリ限界:バッテリ限界警告時に発生
- 14. バッテリ異常発生:バッテリ異常に発生
- 15. 温度異常発生:温度異常時に発生
- 16. UPS 接続失敗: UPS との通信に失敗した時に発生
- 17. UPS 重故障発生: UPS が重故障になった時に発生
- 18. UPS 警告発生: UPS が警告になった時に発生
- 19. UPS 警告回復: UPS が警告回復した時に発生
- 20. 過負荷発生:過負荷時に発生
- 21. 監視ホスト停止:監視しているコンピュータ間で通信不能になったとき発生。
- システムエラー発生:本ボードのシステム的な問題が発生した時に発生

#### メール通知設定

各イベント発生時にメッセージをメール通知します。この設定を有効にする場合は、E-Mail 欄の各イベントのチェックボックスをチェックしてください。

メールの通知先などの設定は6.3.(1)項の基本設定メニューのネットワーク設定で設定してください。

#### <u>メッセージ通知設定</u>

Windows の Messenger 機能を利用して、Windows マシンに各イベント発生時にメッセージを通知します。

この設定を有効にする場合は、メッセージ通知欄の各イベントのチェックボックスをチェックしてください。 また Windows マシンの Messenger サービスを起動してください。尚、添付 CD-ROM 内の Winsetup.exe を実 行することで、簡単に Messenger サービスを起動することができます。

<u>スクリプト設定</u>

各イベント発生時にスクリプトを起動することができます。スクリプトは 16 ヶ用意されていますので、 telnet でログインして、リモートで 0S シャットダウンコマンドなどを発行することができます。

この設定を有効にする場合は、スクリプト No.欄の各イベントの実行スクリプト番号のチェックボックスを チェックしてください。

<スクリプト編集>

イベント設定画面の上部にあるスクリ プト編集ボタンを押すと、スクリプト編 集画面が表示されます。例えば、負荷装 置として 192.168.0.100 の UNIX コンピ ュータが接続されている場合、スクリプ ト1に IP アドレス:192.168.0.100、 USER1:ログインユーザ名、PASS1:ログ インパス、USER2:スーパユーザ名、 PASS2:スーパユーザパスを入力してく ださい。次にスクリプト設定欄に実行す るスクリプトを以下の例のように入力 します。

recv "login: "は login:の文字を受信す るまで待機します。

send \$user1 "¥r"は user1 で設定したユ ーザ名を送信します。disconnect 60 は スクリプト終了後 60 秒でスクリプトを 終了します。

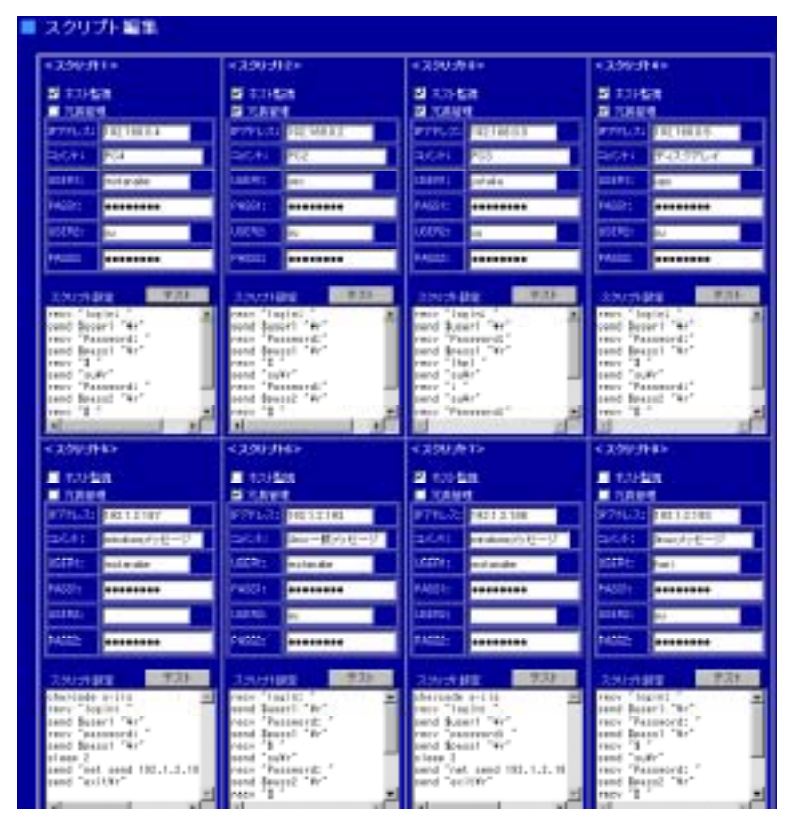

disconnect 60 は安全動作のため必ず最後に記述してください。設定完了後は最終行の設定ボタンを押し てください。また入力したスクリプトが正常に動作するか、一度テストボタンを押してテストしてくださ い。但しテストを実施すると、スクリプトが実際に実行されますので、ご注意ください。

<ホスト監視>

スクリプトで操作するホストとの通信が正常に動作しているか監視する場合は、ホスト監視チェックボックスをチェックしてくだい。設定した IP アドレスを PING 監視します。

< 冗長管理 >

冗長電源機能を装備したコンピュータおよびディスクアレイなどで構成されたシステムに対応できます。2つの UPS が完全停止するまで、システムに電源を継続供給します。詳細は 6.2.(10)項の連携機能をご覧ください。

< 例: UNIX > recv "login: " send \$user1 "¥r" recv "Password: " send \$pass1 "¥r" recv "\$ " send "su¥r" recv "Password: " send \$pass2 "¥r" recv "# " send "shutdown -h now¥r" disconnect 60

```
< 例:Windows >
charcode s-jis
recv "login: "
send $user1 "¥r"
recv "password: "
send $pass1 "¥r"
timeout 60
recv ">"
send "shutdown -f -s -t 00¥r"
disconnect 60
```

| +3.50.519+            | +3303040                                   | < 390 JT (1)                          | < 2009Fite                       |
|-----------------------|--------------------------------------------|---------------------------------------|----------------------------------|
| E #21528              | - #2151B                                   | • • • • • • • • • • • • • • • • • • • | all activities                   |
| 175A24                | 1 XAV24                                    | - XNER                                | CREW.                            |
| 2776-72 18112136      | 3771221 18213185                           | 37771234 (421236)                     | 9771-73 19212118                 |
| DOM INTERN            | actri Sactran Line                         | 35/11 ended200/tends                  | 10.41 entred500tene              |
| DiPti potata          | siet: -                                    | MARK MARKAGE                          | MDR: m                           |
| 74221                 | PA1211                                     | PAILITI AAAAAAAA                      | PARTE .                          |
| 2002                  | and an an an an an an an an an an an an an | uure:                                 | 000e                             |
|                       |                                            | PANA:                                 | AA002                            |
|                       |                                            |                                       |                                  |
| terry "lariel"        | Table Tastered T                           | Tata Titalat *                        | Tata "Malai"                     |
| ared SuperT "to"      | aread Spage1 "No"                          | send Barer 1 "Br"                     | und parent "Ar"                  |
| and deater "W"        | and "www"                                  | send descal "W"                       | and heart "Ar"                   |
| THEY TE .             | teck "Persend                              | trees ")"                             | Intern 77"                       |
| The Parameter         | TRUE I                                     | send "shubdees of its it it           | send "shallders of on of \$      |
| tent to and the       | disculated in rest.                        | discount, 10                          | discontrol 113                   |
| 1                     | 10 20                                      | 1                                     | 1 1                              |
| <2503110×             | <350314>                                   | <3903116×                             | < 390:01 Mile                    |
| C and the             | C ALCHER                                   | S strike                              | T anita                          |
| Todate .              | B Them                                     | S Xeed                                | Xeed                             |
| 2776-012 0 12 1 2 131 | 3775-CL 0 821-2181                         | A11111111111                          | 81794-31 1821-2118               |
| STATE HANDERST        | SUG12 State Feel                           | 10.1: Stratest                        | 16.11 B18-Ne03K                  |
| 100001 HE             | states and and a                           | USERI Parala                          | 10000                            |
| 74551: *******        | PAILET:                                    | PA201:                                | MED: ++++++                      |
| ESTRET IN             | state: m                                   | 15692                                 | 10492                            |
| PACE21                | PA(02)                                     | PAD(2)                                | PAGE)                            |
| TRANKS DESIGN         | TRANSPORT                                  |                                       | 100000                           |
| recy logies           | cerecy "Lees/null" ; 'ye -                 | cerrecy "Lees/hell" ; "ye-            | DETECT "Leasthed" : "rele        |
| and luser1 "W"        | recy Permerch                              | recy (exceeds)                        | rece "examinate"                 |
| arnd laugh1 "Yr"      | ting field. It.                            | THEF I                                | race 1                           |
| recy 'I '             | send "soft"                                | and 'selv'                            | tend "is.#v"<br>rece "Bassaurts" |
| recy "Perseord"       | rand Search "Wr"                           | rend Search "W"                       | rent fearst "#r"                 |
| nery 1                | recy " (able (abuildeys -h a +             | recy if and does no nill not a        | nerd "/abis/abstdees -bis #      |
|                       | L                                          | A 1                                   | <u>ار المسالم</u>                |
|                       |                                            |                                       |                                  |

<u>尚、スクリプトは各 0S によって異なりますので、ご注意ください。テストボタンで実行が完了したか必ず確認してください。また 0S シャットダウンが終了したことを確認するため ping コマンドを使用します。ping コマンドが実行できるか一度確認してください。ping ポートが通過できるよう各 0S を設定してください。特に WindowsXP、2003 ではセキュリティ強化のためファイアウォールの設定に注意してください。 さらに Windows では以下の設定が必要になりますので、ご注意ください。また WindowsXP-SP1 ではログイン前の状態からのシャットダウンはできませんので、ご注意ください。5.2 項(2)項必要な設定および操作方法の "winsetup.exe"を実行することで、設定は完了します。</u>

## <各 0S シャットダウンスクリプトおよびメッセージ通知スクリプト例>

| RedHatLinux          | Windows2000 <b>以降</b> | solaris           | HP-UX11           | MacOSX            |
|----------------------|-----------------------|-------------------|-------------------|-------------------|
| recv "login: "       | charcode s-jis        | recv "login: "    | recv "login: "    | recv "login: "    |
| send \$user1 "¥r"    | recv "login: "        | send \$user1 "¥r" | send \$user1 "¥r" | send \$user1 "¥r" |
| recv "Password: "    | send \$user1 "¥r"     | recv "Password:"  | recv "Password:"  | recv "Password:"  |
| send \$pass1 "¥r"    | recv "password: "     | send \$pass1 "¥r" | send \$pass1 "¥r" | send \$pass1 "¥r" |
| recv "\$ "           | send \$pass1 "¥r"     | recv "% "         | recv "(hp) "      | recv "\$ "        |
| send "su¥r"          | timeout 60            | send "su¥r"       | send "su¥r"       | send "su¥r"       |
| recv "Password: "    | recv ">"              | recv "Password:"  | recv ": "         | recv "Password:"  |
| send \$pass2 "¥r"    | send "shutdown -f -s  | send \$pass2 "¥r" | send "su¥r"       | send \$pass2 "¥r" |
| recv "# "            | -t 00¥r"              | recv "# "         | recv "Password:"  | recv "# "         |
| send "/sbin/shutdown | disconnect 60         | send "shutdown -y | send \$pass2 "¥r" | send "shutdown -h |
| -h now¥r"            |                       | -i0 -g0¥r"        | recv "# "         | now¥r"            |
| disconnect 60        |                       | disconnect 60     | send "init O¥r"   | disconnect 60     |
|                      |                       |                   | disconnect 60     |                   |

| Slackware Linux   | FreeBSD           | QNX               | Windows メッセージ通知   | UNIX メッセージ通知                           |
|-------------------|-------------------|-------------------|-------------------|----------------------------------------|
| recv "login: "    | recv "login: "    | recv "login: "    | charcode s-jis    | recv "login: "                         |
| send \$user1 "¥r" | send \$user1 "¥r" | send \$user1 "¥r" | recv "login: "    | send \$user1 "¥r"                      |
| recv "Password: " | recv "Password:"  | recv "Password:"  | send \$user1 "¥r" | recv "Password: "                      |
| send \$pass1 "¥r" | send \$pass1 "¥r" | send \$pass1 "¥r" | recv "password: " | send \$pass1 "¥r"                      |
| recv "\$ "        | recv "\$ "        | recv "\$ "        | send \$pass1 "¥r" | recv "\$ "                             |
| send "su¥r"       | send "su¥r"       | send "su¥r"       | sleep 2           | send "su¥r"                            |
| recv "Password: " | recv "Password:"  | recv "Password:"  | send "net send    | recv "Password: "                      |
| send \$pass2 "¥r" | send \$pass2 "¥r" | send \$pass2 "¥r" | 192.1.2.188 停電で   | send \$pass2 "¥r"                      |
| recv "# "         | recv "# "         | recv "# "         | す!!¥r"            | recv "# "                              |
| send "shutdown -h | send "shutdown -h | send "shutdown    | send "exit¥r"     | send "wall < <eof¥r"< td=""></eof¥r"<> |
| now¥r "           | now¥r"            | Ssystem¥r"        |                   | send "Power Fail¥r"                    |
| disconnect 60     | disconnect 60     | disconnect 60     |                   | send "EOF¥r"                           |
|                   |                   |                   |                   | send "exit¥r"                          |
|                   |                   |                   |                   | send "exit¥r"                          |
|                   |                   |                   |                   | disconnect 20                          |

## < スクリプト・コマンド内容 >

| send "***"           | 文字列"***"を送信します。                             |
|----------------------|---------------------------------------------|
| recv "***"           | 文字列"***"を受信待ちします。                           |
| sleep n              | n 秒間処理を停止します。                               |
| disconnect n         | 回線が切れる(ホストが停止する)まで最大 n 秒待ちます。               |
| timeout n            | タイムアウト時間を n 秒に設定します。                        |
|                      | 最大 120 秒まで指定できます。超えた場合は 120 秒とします。          |
|                      | send や recv がこの指定時間経っても終了しなければスクリプトをエラー終了し  |
|                      | ます。このコマンドが無ければ 30 秒となります。                   |
| delay M              | recv で受け取った後に send を送るまで M ミリ秒の遅延します。       |
|                      | recv で受け取った直後に send で文字列を送ると、多くのホストはデータを受け取 |
|                      | れないことがあります。そのため一定時間待つ必要があり、その時間を指定しま        |
|                      | す。このコマンドが無ければ1秒(1000m秒)の遅延となります。            |
| onrecv "***" : "xxx" | 文字列"***"を受信した場合、文字列"xxx"を送信します。文字':'はセパレータで |
|                      | す。1 組だけ指定でき、複数の場合は後書き優先となります。               |
| charcode s-jis       | 文字コードを Shift-JIS にして出力します。 (default は EUC)  |

## < スクリプト・変数内容 >

| \$user1      | スクリプト編集画面での USER1 の内容となります。telnet のログイン  |
|--------------|------------------------------------------|
|              | 時に使用します。                                 |
| \$user2      | スクリプト編集画面でのUSER2の内容となります。telnet ログイン後、   |
|              | SuperUser になる場合に使用します。                   |
| \$pass1      | スクリプト編集画面での PASS1 の内容となります。telnet のログイン  |
|              | 時に使用します。                                 |
| \$pass2      | スクリプト編集画面での PASS2 の内容となります。telnet ログイン後、 |
|              | SuperUser になる場合に使用します。                   |
| \$stophostIP | 監視ホスト停止イベントで有効にしたスクリプトに                  |
|              | send "wall < <eof¥r"< td=""></eof¥r"<>   |
|              | send "StopHost=" \$stophostIP "¥r"       |
|              | send "EOF¥r"                             |
|              | と入力すると、スクリプト編集でホスト監視しているホストコンピュ          |
|              | ータが停止した時に、wall で IP アドレスを通知します。          |

(6) ログ表示

画面左の UPS メニューの"ログ表示"をクリックすると、ログ表示画面が表示されます。イベントログ および計測ログの内容が時系列順(最新情報が先頭)に見ることができます。

イベントログ

日付,時間,イベント項目の順表示されま す。

計測ログ

日付,時間,入力電圧,出力電圧,負荷率,温 度,バッテリ容量,入力周波数,出力周波数 の順に表示されます。各種イベント発生時 および60秒毎に記録しています。

[]表示はイベント以外の内容です。

| 440109                                                                                                    |              |
|----------------------------------------------------------------------------------------------------|--------------|
| 日村時間子化合理目                                                                                                    |              |
| 165/04/26、3114100,101出力開始                                                                                                    |              |
| 185/84/25,17:45:47,進末前78中<br>185/84/25,17:48-12,動作開始                                                                                                    |              |
| 105/04/25.17:45:30.[network board reboot!]                                                                                                    |              |
| 115/04/25,17145128,013シャットダウンスクリプト集行完了<br>115/04/25,17145128,013シャットダウンスクリプト集行完了                                                                                                    |              |
| 105/04/25,17:45:00,シャットダウン準備中                                                                                                    |              |
| 105/04/25.17:45:00.スケジュールシャットダウン                                                                                                    |              |
| 105/04/25,15124142,12,117,10131中<br>105/04/25,15124156,46/21開始                                                                                                    |              |
| 105/04/25, 9:52:46,[network board reboot!]                                                                                                    |              |
| 115/04/25、3:52:10,正常動作中                                                                                                    |              |
| 105/04/22, 0192107,Morrnelmy<br>105/04/22,17:46:28,[network_board_reboot!]                                                                                                    |              |
| 185/04/22.17:46:10.05シャットダウンスクリプト実行完了                                                                                                    |              |
| 116/04/22,17146116,ジャットタワン開始<br>116/04/22,17145110,ジャットダウン準備中                                                                                                    |              |
| 185/04/22,17:45:80,スケジュールシャットダウン                                                                                                    |              |
| 105/04/22,17:33:28,正常動作中                                                                                                    |              |
|                                                                                                    |              |
|                                                                                                    |              |
|                                                                                                    |              |
| # <b>#</b> 119                                                                                                    |              |
| 計算ログ<br>日村村組入力電圧出力電圧自由中温度のらかり容量入力取用的出力率                                                                                                    | 1121         |
| 計算ログ<br>日村村穂入力電圧出力電圧負貨中温度ノジナリ古登入力町村防出力町<br>15/04/25、12:15:15:00:00:00:10:00:00:00:00:00:00:00:00:00:                                                                                                    | 29           |
| 世界にグ<br>日村時間入力電圧出力電圧食時半温度パッチリ古登入力部時防止力面<br>185/04/28,12:18:85,103.8,103.8,000.3,810,103.8,40.3,50.0<br>185/04/28,12:15:55,103.8,103.8,000.3,800,103.8,50.3,50.0<br>185/04/28,12:15:55,103.8,103.8,000.4,800,103.8,50.3,50.0                                                                                                    | in an        |
| 世界ログ<br>日村14歳入力電圧出力電圧食用半主体/シケシ合意入力副本時点力面<br>185/04/28,12:18:55,103.8,103.8,000.3,810.103.8,43.5,55.0<br>185/04/28,12:35:55,313.8,103.8,000.3,810.038.8,54.5,55.0<br>185/04/28,12:31:55.113.8,103.1,100.8,810.188.8,55.5,158.0<br>185/04/28,12:31:55.113.8,101.8,000.8,810.188.8,55.0,158.0                                                                                                    | 1991<br>1991 |
| 世界117<br>日村は隠入力変圧化力変圧食用率主要、シッチン書意入力単純な化力間<br>185/04/28、12:18:55、103.8、101.8、000.8、800、101.8、50.8、10.0、<br>185/04/28、12:15:55、103.8、103.8、000.8、800、101.8、50.8、10.0<br>185/04/28、12:15:55、103.8、101.8、100.8、800、101.8、50.8、158.0<br>185/04/28、12:15:55、103.8、101.8、000.8、800、101.8.8.50.1.58.0<br>185/04/28、12:15:55、103.8、101.8、000.8、800、101.8.8、50.1.58.0<br>185/04/28、12:15:55、103.8、101.8、000.8、800、101.8.8、500.1.58.0<br>185/04/28、12:15:55、103.8、101.8、000.8、800、101.8.8、500.1.58.0<br>185/04/28、12:15:55、103.8、101.8、000.8、800、101.8.8、500.1.58.0<br>185/04/28、12:15:55、103.8、101.8、000.8、800、101.8 0、500.1.58.0                                                                                                    | 1938         |
|                                                                                                    | 1938         |
|                                                                                                    | 99<br>9      |
| PRIV     EHIMEADDEFINITERATEST     EHIMEADDEFINITERATEST      EHIMEADDEFINITERATEST      ENIOLO      ENIOL      ENIOL      ENIO                                                                                                    | 19           |
| E R17<br>E H1482.5.525.5.103.6.103.8.105.8.105.8.105.103.6.205.5.103.0.0<br>185/04/26.121.5.55.103.6.103.8.200.8.200.103.6.40.8.50.0<br>185/04/26.121.3.555.103.8.103.8.200.8.200.103.8.20.0<br>185/04/26.121.3.555.103.8.103.8.200.8.200.0<br>185/04/26.121.3.555.103.8.103.8.200.8.200.0<br>185/04/26.121.3.555.000.0<br>185/04/26.121.3.555.000.0<br>185/04/26.121.3.550.0<br>185/04/26.121.3.550.0<br>185/04/26.121.550.0<br>185/04/26.121.550.0                                                                                                    | <i>99</i>    |
| PH19     Ph19     Ph19                                                                                                    | 1958         |
| <b>E 11/2</b><br><b>E 11/2</b><br><b>E 11/2</b><br><b>E 11/2</b><br><b>E 11/2</b><br><b>E 11/2</b><br><b>E 11/2</b><br><b>E 11/2</b><br><b>E 11/2</b><br><b>E 11/2</b><br><b>E 11/2</b><br><b>E 11/2</b><br><b>E 10/2</b><br><b>E 10/</b> | 1858         |
| E R19<br>E 11448 A 1 2 15 15 16 1 2 1 15 1 2 15 15 15 15 15 15 15 15 15 15 15 15 15                                                                                                    | 1858         |
| EN19<br>E14423.1.2.1.1.2.1.1.2.1.1.2.1.2.1.2.1.1.2.1.2.1                                                                                                    | 1893         |
| EN17<br>E11483.1255.001.8.001.8.001.8.001.001.001.001.001.0                                                                                                    | <i>193</i>   |

(7) テスト

画面左の UPS メニューの"テスト"をクリックすると、テスト画面が表示されます。バッテリテスト、 ブザーテスト、ランプテストを行うことができます。

バッテリテスト

テスト開始ボタンを押すと、10秒間のバッテ リテストが開始されます。開始するとブザー がピッピッピと鳴動します。

ブザーテスト

テスト開始ボタンを押すと、ブザーテストが 開始されます。開始するとブザーが鳴動しま す。 ランプテスト テスト開始ボタンを押すと、ランプテストが

開始されます。開始するとランプが全て点灯 します。

| 「テスト     |       |      |
|----------|-------|------|
| テスト内容    | 精作    | 穀革   |
| コジッテリテスト | テスト開始 | 王常终了 |
| プザーテスト   | テスト開始 | 未実行  |
| ランプテスト   | テスト開始 | 未実行  |

(8) 管理

画面左の UPS メニューの"管理"をクリックすると、管理画面が表示されます。ネットワーク上から同 ーセグメント(クラス C 内)上の本ボードを検索し、リストアップします。リストアップされた各ボー ドから以下の情報を収集します。また IP アドレスをクリックすると、個別ボードの情報・設定・制御が 行えます。

| IP アドレス            |
|--------------------|
| UPS 型名             |
| 接続装置               |
| 設置場所               |
| 入力電圧               |
| 入力周波数              |
| イベント状態             |
| バッテリ寿命状態           |
| 以上の内容が各ボード毎にリストアッフ |

されます。

| IF ZPICA                                                                                                    | UPS PS    | 自由装置名  | 読みます      | 入力電圧   | 入力間線線 | 又イン出力状態      | 4441586 |
|----------------------------------------------------------------------------------------------------|-----------|--------|-----------|--------|-------|--------------|---------|
| CONTENTION                                                                                                    | 6P14UEF58 | 7211   | #HHTF     | 105.8V | 520Hz | 12/1日 2016年  | 正常      |
| STREET, STREET, STREET | UPSETERP  | URSTE  | # #11F    | 103.DV | 510Hz | 不可能是         | 正常      |
| 17112117                                                                                                    | EPD610-S8 | UPSMIT | #111F     | 103.0V | 500Hz | 化对于力面积中      | 正常      |
| DATE: N                                                                                                    | UPS1010HP | GW2000 | ニッセイアネックス | 103.0V | SLOH: | インパークの絵中     | 正常      |
| 9212129                                                                                                    | UPS610HF  | 排作禁止   | 田田形のドレコン  | 103.0V | 100Hz | -(1/1-3002中) | 正常      |
| 18212129                                                                                                    | OPDELD-SA | 目の応用   | office    | 103.0V | MUCHE | ーにハークの統中     | 正常      |

(9) ホスト監視

画面左の UPS メニューの"ホスト監視"をクリックすると、ホスト 監視画面が表示されます。

6.2.(5)項のイベント設定のスクリプト編集で、ホスト監視チェック ボックスと連動しています。ホスト監視はスクリプト編集画面でホ スト監視を有効にしたホストコンピュータを ping 監視します。

スクリプ ト No

スクリプト編集のスクリプト No と同じです。

IP アト・レス

スクリプト編集の各スクリプトで設定した IP アドレスを表示します。 ホスト監視

有効でホスト監視を開始します。無効でホスト監視を停止しま す。

監視状態

以下の内容が表示されます。

接続中(緑):正常動作しています。

接続不能(白):接続ができません。

監視開始中(灰): 監視を開始中です。

接続断(赤):接続が切れました。

接続確認中(黄):接続断前の警告です。

(白): 監視動作が無効です。

| 2557ት<br>No | 1P7FЪ2     | ホスト監視 | 監視状態   |
|-------------|------------|-------|--------|
| 1           | 1921.2.193 | 有効 💌  | 388P   |
| 2           | 19212132   | 有効 💌  | 接待不能   |
| 3           | 1921.2.182 | 有効量   | 报选不能   |
| 4           | 19212179   | 有劝 💌  | 接线不能   |
| 5           | 1921.2.187 | 有効素   | 18850  |
| 6           | 19212198   | 有効 🖻  | 銀線中    |
| 7           | 1921.2.188 | 有効量   | 9888-P |
| в           | 19212198   | 有効 💌  | 振动中    |
| 9           | 1921.2.178 | 有効・   | 我终不能   |
| 10          | 1921.2.165 | 有効 💌  | 99995  |
| - 11        | 1921.2.188 | 有効・   | 1889 P |
| 12          | 1921.2.176 | 有効 💌  | 接线不能   |
| 13          | 1921.2.132 | 有効・   | 推进不能   |
| - 14        | 1921.2.198 | 有効 💌  | 振行中    |
| 15          | 19212132   | 有効 💌  | 接待不能   |
| 16          | 1921.2.179 | 有効量   | 根底不能   |

#### (10)連携機能

画面左の UPS メニューの"連携機能"をクリックすると、 連携機能画面が表示されます。

この連携機能は、冗長化構成のシステムを構築するとき に使用します。冗長化する場合は"冗長管理する"のラ ジオボタンをクリックすると、右図が表示されます。"<u>冗</u> <u>長連携 SNMP Web Board の IP アドレス"に冗長する相手</u> <u>の IP アドレスを入力します。</u>"ローカルのみ設定"ボタ ンを押下すると、自ボードのみが設定されます。"連携 <u>ボードも設定"ボタンを押下すると、冗長化する相手ボ</u> <u>ードの設定も自動的に行います。</u>

現在の状態の自ボード状態、連携ボード状態は 6.2.(1) 項の監視と同様の以下表示内容です。

| 連携機能                                    |                                             |  |  |  |  |  |  |
|-----------------------------------------|---------------------------------------------|--|--|--|--|--|--|
|                                         | <ul> <li>冗長管理しない</li> <li>冗長管理する</li> </ul> |  |  |  |  |  |  |
| 冗長連携SNMP Web Boardの<br>IPアドレス(0000なら無効) |                                             |  |  |  |  |  |  |
| ローカルのみ設定 連携ボードも設定                       |                                             |  |  |  |  |  |  |
| 現在の状態                                   |                                             |  |  |  |  |  |  |
| 自ボードの状態                                 | 冗長管理中                                       |  |  |  |  |  |  |
| 連携ボードの状態                                | 冗長管理中                                       |  |  |  |  |  |  |

冗長管理無効(白)、冗長管理中(緑)、冗長管理不可(UPS 故障)(赤)、冗長管理不可(UPS 停止)(黄)、連携側: 冗長管理無効(黄)、連携側:冗長管理不可(UPS 故障)(赤)、連携側:冗長管理不可(UPS 停止)(黄)、連携側: 冗長管理不可(IP が異なる)(黄)、連携側:冗長管理不可(反応なし)(黄)、連携側:冗長管理不可(冗長管理機能 未対応)(黄)、連携側:冗長管理待ち(黄)のメッセージが表示されます。冗長管理正常時は緑色表示し、冗長管 理が不備である場合は黄色表示します。但し、冗長管理不可(UPS 停止)(黄)、連携側:冗長管理不可(UPS 停止)(黄) の場合は冗長管理中に片方の UPS が停電停止している場合を示すので、動作としては正常です。AC が復旧すること で、冗長管理正常状態である冗長管理中(緑)に自動的に戻ります

設定例として以下のような構成で、UPS1が停電した場合、PC2、ディスクアレイはシャットダウンでせず、PC1のみシャットダウンし、UPS1出力を停止させる。またUPS1が停止している場合はPC2、PC3、PC4、ディスクアレイをシャットダウンし、UPS1出力を停止させる。以上のようなシステム構成の場合、次ページのような設定を行います。

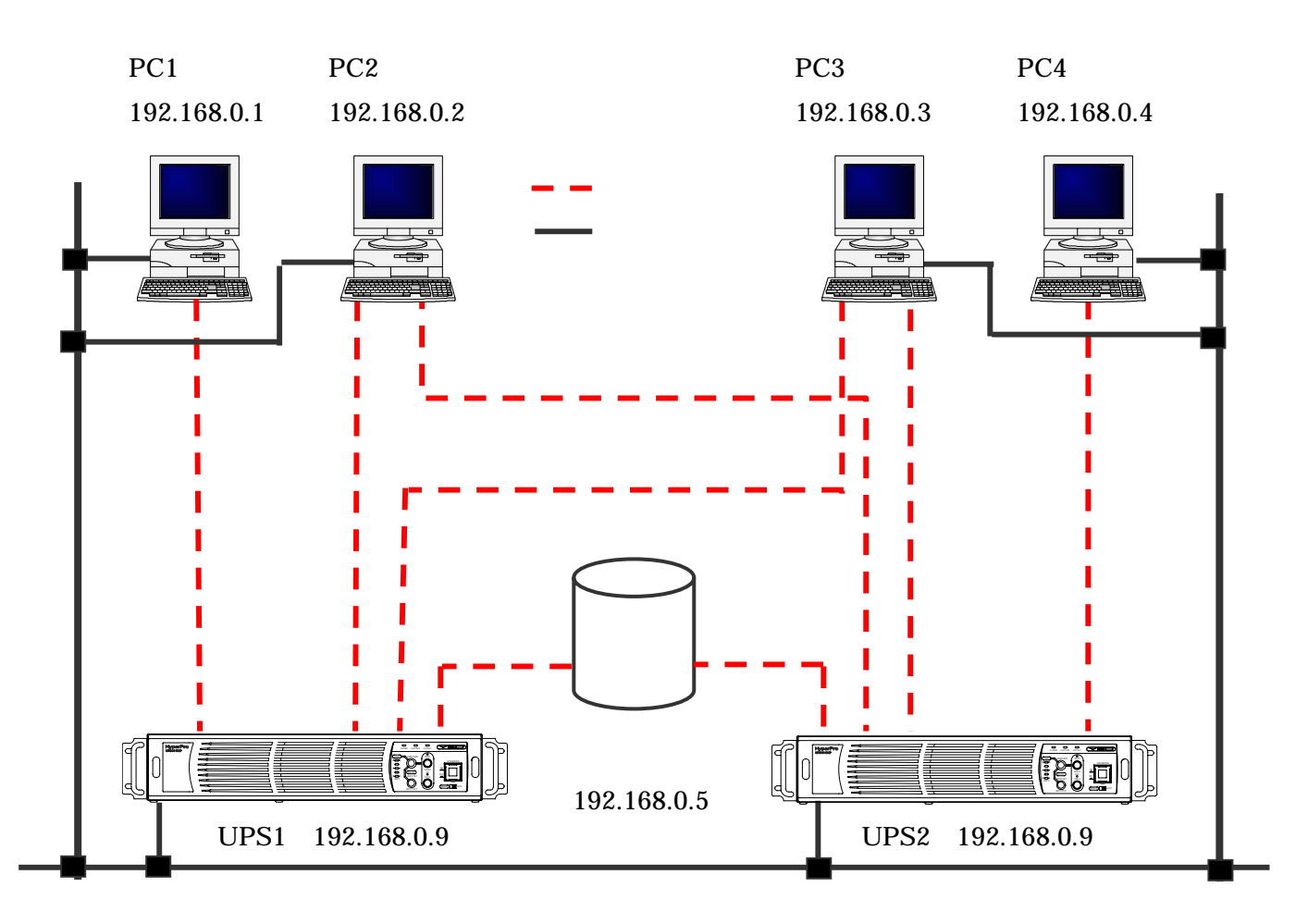

<設定例>

#### UPS1のSNMP WEB BOARDの設定

上記で冗長管理機能を有効にするために、 "冗長管理する"のラジオボタンをクリックし、"冗長連携 SNMP Web Board の IP アドレス"に冗長する UPS 2 の IP アドレス (192.1.68.0.10)を入力します。 "連携ボードも設定" ボタンを押下すると、冗長化する UPS 2 の SNMP WEB BOARD の設定も自動的に設定されます。

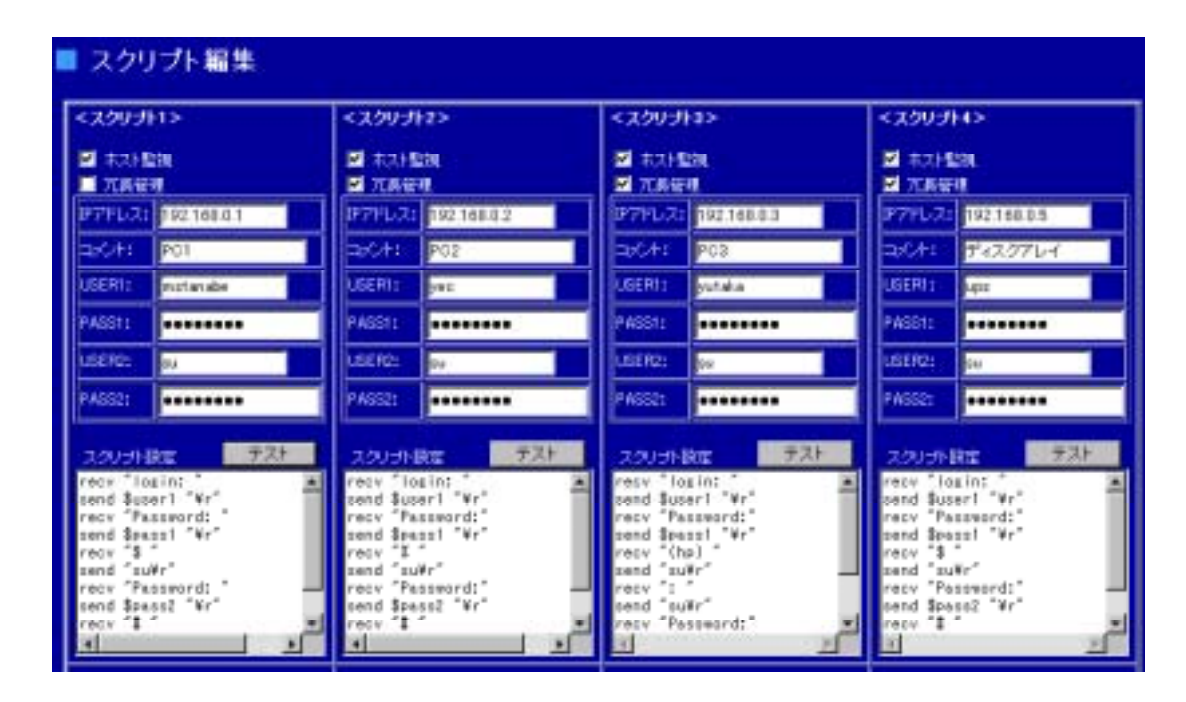

次に 6.2.(5)項のイベント設定のスクリプト編集の設定を行います。UPS1,2両方の停止時にシャット ダウン動作させる PC2、PC3、ディスクアレイの設定は各スクリプト2,3,4の冗長管理チェックボックスにチェ ックを入れます。PC1のように UPS2の状態が無関係に UPS1のみ停止した場合にシャットダウン動作を させる場合は、スクリプト1の冗長管理チェックボックスのチェックを外してください。スクリプト設 定には、各々の 0Sのシャットダウンスクリプトを記入してください。

#### UPS2の SNMP WEB BOARDの設定

冗長管理機能はUPS1のSNMPWEBBOARDで設定が完了しているので、スクリプト編集の設定のみを行います。 上記と同様にPC4(スクリプト1)のみ冗長管理チェックボックスのチェックを外してください。

| <スクリプト1><br>型 ホスト智識<br>■ 元具管理 |             | <,201312>         |                   | < 2,997     | < スクリプト3><br>型 キスト留後<br>型 元長管理 |                 | < スクリプド4><br>型 ホスト版画<br>型 元美修理     |  |
|-------------------------------|-------------|-------------------|-------------------|-------------|--------------------------------|-----------------|------------------------------------|--|
|                               |             | 21 #215<br>21 元長堂 | ■ 未スト監視<br>図 冗長管理 |             |                                |                 |                                    |  |
| P7PL7:                        | 192.169.0.4 | #77L2:            | 192148.02         | P7PL2       | 192.168.0.3                    | JP7PL2:         | 192.169.0.5                        |  |
| act:                          | PC4         | =bC#=             | P02               | asons       | PCB                            | act:            | ディスクアレイ                            |  |
| UGERI:                        | matenabe    | USER11            | yec               | USER1;      | yutaka                         | USERI:          | nte                                |  |
| PASSI:                        |             | PASSIT            |                   | PASSI1      |                                | PASSI1          |                                    |  |
| UGER2:                        | 14          | USER2:            | 64                | USER21      | 84                             | USER21          | 24                                 |  |
| P 46522                       |             | PASS2:            |                   | FA3621      |                                | PAG52:          |                                    |  |
| хэрэни                        | 7.7F        | 250514            | 7.7               | 20091       | 177                            | 29096           | F7.                                |  |
| recv "los<br>send \$use       | uint "Wr"   | send \$us         | recv "lagint "    |             | reco "legint"                  |                 | recv "losint"<br>send \$user1 "¥r" |  |
| recy "Pas<br>tead \$par       | sword:      | recy "Pa          | recy "Password:"  |             | recy "Password:"               |                 | recy "Password:"                   |  |
| recv \$ recv 1                |             |                   |                   | recy ()     | hp)                            | recv 1\$        | recv \$                            |  |
| send "sully" send "sully"     |             |                   | send is           | send "su#r" |                                | #r"<br>Asword:" |                                    |  |
| zend \$pas                    | 12 "Vr"     | zend \$pa         | ss2 "¥r"          | zend z      | zerd "zu¥r" zend \$pazz2 "¥    |                 | an2 "Wr"                           |  |
| recy "I " recy "I "           |             |                   |                   | · recv *Pi  | seeord1"                       | P verv 1        |                                    |  |

## 6.3.基本設定メニュー

#### (1) ネットワーク

画面左の基本設定メニューの"ネットワーク"をクリックすると、ネットワーク画面が表示されます。 以下のネットワーク関連設定を行います。<u>最終行の設定ボタンを押下し、再起動後に設定は有効となり</u> ます。尚、アドレス入力欄で0.0.0.0に設定されている場合は設定アドレスなしと判断されます。

### ネットワークボード設定

IP アドレス、サブネットマスク、デフォルトゲー トウエイ、HTTP ポート番号、ソケットサーバポー ト番号の設定を変更できます。HTTP ポート番号、 ソケットサーバポート番号は変更が必要な場合以 外そのままの設定にしてください。

## メール設定

送信メールサーバアドレスには送信サーバの IP ア ドレスを入力してください。

E-MAILアドレスは1~4までの4つのE-MAILアド レスを登録することができます。

#### Windows Message 設定

Windows マシンに停電発生などのメッセージを通 知する場合は送信先 IP アドレス1~4までの4つ のアドレスを登録することができます。

#### SNMP 設定

SNMP のコミュニティ名を設定してください。 デフォルト値は public です。

## ネットワーク

### ネットワークボード設定

| <b>P7ドレス</b>         | 192.168.0.10  |  |  |
|----------------------|---------------|--|--|
| サブネットマスク             | 255.255.255.0 |  |  |
| デフォルトゲートウエイ          | 0.0.0.0       |  |  |
| HTTPボート番号            | 80            |  |  |
| HTTPSポート番号(暗号対応HTTP) | 443           |  |  |
| リケットサーバ・ボート番号        | 0192          |  |  |

| メール設定         |                            |  |  |  |
|---------------|----------------------------|--|--|--|
| 送信メールサーバーアドレス | 0.0.0                      |  |  |  |
| E-MAI.7ドレス1   | tan abe⊜ mailyutakaden kic |  |  |  |
| E-MAIL7PUZ2   |                            |  |  |  |
| E-MAIPFUZ3    |                            |  |  |  |
| E-MAITFレス4    |                            |  |  |  |
| 送信看名          | UPS                        |  |  |  |

| Windows Message設定 |         |  |  |  |  |
|-------------------|---------|--|--|--|--|
| 送信先IP7ドレス1        | 0.0.0.0 |  |  |  |  |
| 送信先中アドレス2         | 0.0.0.0 |  |  |  |  |
| 送信先中アドレス3         | 0.0.0.0 |  |  |  |  |
| 送信先IPアドレス4        | 0.0.0.0 |  |  |  |  |

## SNMP トラップ送信先アドレス

SNMP トラップを NMS (ネットワークマネージ メントサーバ)などに送信する場合は、SNMP トラップ送信先アドレス1から8の8つに IP アドレスを登録してください。尚本ボードの SNMP クライアントは SNMPv2 に対応していま す。

### 接続制限

アクセス制限を行いたい場合は、アクセス許 可 IP アドレス1~8の8つに IP アドレスを 登録してください。登録した IP アドレスのコ ンピュータのみがアクセス可能となります。

## 設定入力後に、<u>最終行の設定ボタンを押下し、再</u> 起動後に設定は有効となります。

<u>前述の 6.2 項 UPS メニューの(5)イベント設定のス</u> クリプト編集で書き込んだ IP アドレスおよび本項 目で設定した IP アドレスはアクセス許可の対象と なりますので、ご注意ください。

| SNMP設定  |  |  |  |  |  |  |
|---------|--|--|--|--|--|--|
| 15ュニティ者 |  |  |  |  |  |  |
|         |  |  |  |  |  |  |

| SNMPトフッフ达1     | 8元 パトレス |
|----------------|---------|
| トラップ送信先IPアドレス1 | 0.0.0.0 |
| トラップ送信先IPアドレス2 | 0.0.0.0 |
| トラップ通信先IPアドレス3 | 0.0.0.0 |
| トラップ送信先IPアドレス4 | 0.0.0.0 |
| トラップ送信先IPアドレス5 | 0.0.0.0 |
| トラップ送信先IPアドレス6 | 0.0.0.0 |
| トラップ送信先IPアドレス7 | 0.0.0.0 |
| トラップ送信先IPアドレス8 | 0.0.0.0 |
|                |         |

| 接続制限    |  |  |  |  |  |
|---------|--|--|--|--|--|
| 0.0.0.0 |  |  |  |  |  |
| 0.0.0.0 |  |  |  |  |  |
| 0.0.0.0 |  |  |  |  |  |
| 0.0.0.0 |  |  |  |  |  |
| 0.0.0.0 |  |  |  |  |  |
| 0.0.0.0 |  |  |  |  |  |
| 0.0.0.0 |  |  |  |  |  |
| 0.0.0.0 |  |  |  |  |  |
|         |  |  |  |  |  |

※キッドワークボード設定のいずれかの項目を変更した場合は ・ナンスメニュー項目の = <u>LPS WEB ROARD</u> 再起動 で再起動だ行ってください。

EN-LINE

(2) 時刻設定

画面左の基本設定メニューの"時刻設定"をクリックすると、時刻設定画面が表示されます。

SNMP Web Board の現在時刻およびコンピュータの 現在時刻が表示されます。PC と本ボードの時刻を 一致させたい場合は、年月日時分秒を設定し、設 定ボタンを押してください。尚、再表示するたび に PC の年月日時分秒を自動的に読み込み、年月 日時分秒の設定欄にセットします。 また NTP サーバー(タイムサーバー)が設置され ている場合は、NTP サーバーの IP アドレスを設定 してください。(0.0.0.0 は無効となります)

| ■ 時刻設定                            |                                                    |  |  |  |  |  |  |
|-----------------------------------|----------------------------------------------------|--|--|--|--|--|--|
| UPS Web Boardの現在の時刻<br>このPCの現在の時刻 | 2004年10月30日 15時04分54巻<br>2004年10月30日 15時05分10巻     |  |  |  |  |  |  |
| 2004 年 10 月 30 日<br>設定            | 15 15 15 05 10 10 10 10 10 10 10 10 10 10 10 10 10 |  |  |  |  |  |  |
| NTPサーバーアドレス                       |                                                    |  |  |  |  |  |  |
| NTPサーバーフドレス 0.00.0な<br>設定あよい      | <u>時間前</u> 192.1.2.193<br>以更明                      |  |  |  |  |  |  |

#### (3) アカウント・パスワード

画面左の基本設定メニューの"アカウント・パスワード"をクリックすると、アカウント・パスワード 設定画面が表示されます。<u>最終行の設定ボタンを押下し、再起動後に設定は有効となります</u>。

デフォルトではユーザ名は upsuser、パスワー ドも upsuser です。変更する場合は現在のパス ワード、新しいパスワード、新しいパスワード 確認を入力し、設定ボタンを押してください。 そして、6.4.(3)項の SNMP WEB BOARD 再起動を 実行してください。

| 現在のユーザ名    | upsuser |
|------------|---------|
| 新しいユーザ名    | upsuser |
| 現在のバスワード   |         |
| 新し、バスワード   |         |
| 新しい、スワード確認 |         |

(4) 動作モード

画面左の基本設定メニューの"動作モード"をクリックすると、動作モード設定画面が表示されます。 FTP サーバ機能、SOCKET サーバ機能の有無および SNMP・MIB の設定を行います。 最終行の設定ボタンを押下し、再起動後に設定は有効となります。

#### FTP サーバ機能

put、get でファイル内のコマンドを UPS に送信、 受信することで、UPS の制御・監視ができます。 CD-ROM 内の ftp フォルダ内に Windows 版バッチ ファイルのサンプルがあります。その各バッチフ ァイルの IP アドレスを、ターゲットとなるボー ドのアドレスに変更します。そのバッチファイル を実行すると、FTP 通信によって UPS を制御する ことが可能となります。またバッチファイルの項 目をコピーし、複数のターゲットボードの IP ア ドレスに設定し、バッチファイルを実行すること

| 项目           |   |      | 周朝 |         | 秋皓 |
|--------------|---|------|----|---------|----|
| TPサー/ 現象症    | ø | 起動   |    | 標止      | 起動 |
| OCKETサー/ V機能 | 0 | 北部   | 0  | 標止      | 起動 |
| HAP MERE     | 0 | JEMA | •  | RFC1628 |    |

で、100 台の UPS をほぼ同時に起動・停止することもできます。送信したコマンドのレスポンスが rsrv.dat ファイルに格納されます。ポート番号は 21 です。

FTP サーバ機能を起動する場合は起動ラジオボタンをクリックし、設定ボタンを押してください。

<ftpフォルダ内のバッチファイルの内容>

| get_data.bat    | main_down.bat | main_shutdown.bat | main_up.bat |
|-----------------|---------------|-------------------|-------------|
| rsrv.dat を受信します | 全コンセントを停止し    | 全コンセントを OS シャッ    | 全コンセントを起動し  |
|                 | ます            | トダウン後、停止します       | ます          |

| seg1_down.bat   | seg1_up.bat     | seg2_down.bat     | seg2_up.bat       |
|-----------------|-----------------|-------------------|-------------------|
| セグメント1のコンセントを停止 | セグメント1のコンセントを起動 | セグメント 2 のコンセントを停止 | セグメント 2 のコンセントを起動 |
| にします            | にします            | にします              | にします              |

ユーザ名、パスワードを変更した場合は、ftp\_xxx のファイル内のユーザ名:upsuser、パスワード: upsuserを変更してください。

SOCKET サーバ機能

TCP コネクションを使用した透過的なデータ送受信です。コネクションの接続・切断は常に SOCKET クライ アントから行います。ログイン時はユーザ名、パスワードが必要です。デフォルトのポート番号は 8192 です。

CD-ROM 内の socket フォルダに VisualBasic で作成したサンプルプログラムがあります。また Windows の 通信ソフト (ハイパーターミナル)でもコマンドの送受信は可能です。お客様のアプリケーションプログ ラムに UPS の監視・制御機能を組み込むことも容易にできます。 SOCKET サーバ機能を起動する場合は起動ラジオボタンをクリックし、設定ボタンを押してください。この サンプルプログラムの IP アドレス、SOCKET サーバ・ポート番号、ユーザ名、パスワードはデフォルト値 となっています。接続ボタン、ログインボタンを押下してから操作を行ってください。

< サンプルプログラム画面 >

| 00040-0   | SNMP WEB B | DARD SOCKET | CONTROL      |   |
|-----------|------------|-------------|--------------|---|
| Rabara IT | Tabole 1   | - ACTUAL    | 40           |   |
|           | (1) CIN    |             | () (W        | r |
| P.3.9     | 90/993F    | 27-725      | 1090920      |   |
| 1843.     | 1580       | THE         | SHIMATSCHIPE |   |
| -         |            |             |              |   |
|           | 625C4184   | 625C42#4    |              |   |

#### SNMP・MIB 設定

SNMP の UPS・MIB を日本仕様の JEMA もしくは世界標準の RFC1628 を選択してください。その際、SNMP の NMS (ネットーワークマネージメントサーバ) に CD-ROM 内の MIB フォルダに JEMA および RFC1628 の MIB ファイルがありますので、そのファイルをセットアップしてください。尚、6.3.(1)項の SNMP のコミュニティ名、トラップ送信先 IP アドレスの設定も必要となります。本ボードは SNMP エージェ ントとして動作し、接続している UPS 情報の取得及び UPS の制御をネットワークマネージャから実施 することが可能になります。本ボードは S N M P v 2 に対応します。また MIB2 の一部と JEMA-MIB、 RFC1628-MIB の一部に対応します。対応する MIB は CD-ROM 内にある MIB フォルダの PDF ファイルをご 参照ください

#### (1) 動作概要

GET-REQUEST/GETNEXT-REQUEST/SET-REQUEST に応答し、UPS 情報の取得及び UPS の制御 が行うことができます。また、UPS の異常等が発生した場合は指定した TRAP 送出先 IP アドレスに TRAP を送 出します。GET-REQUEST も情報が取得できない場合は、GETNEXT-REQUEST を一度行ってから、GET-REQUEST して情報を取得してください。

(2) SNMP による UPS の制御

</i>
</i>
</i>

<バックアップテストの実施方法>
SNMP マネージャ等から JEMA-MIB で定義している ObjectID に対応する TestID (テスト番号)を UpsTestid に設定すると、UPS のバッテリテストをネットワーク経由で実施することが可能です。
また、UpsTestid を参照すると、最後に実施したテストの TestID を確認できます。実施中のテストを中断する場合はテスト中断を示す TestID を設定します。テストのObjectID・TestID・実施可能なテストの対応は以下の通りです

| ObjectID | ObjectName                    | TestID  | 実施テスト               |
|----------|-------------------------------|---------|---------------------|
| 1.7.7.1  | UpsTestNoTestsInitiated       | -       | 実施されたテストが無いことを示す    |
| 1.7.7.2  | UpsTestAbortTestInProgress    | 1.7.7.2 | テスト中断               |
| 1.7.7.3  | UpsTestGeneralSystemsTest     | 1.7.7.3 | 10 秒間のバックアップテスト     |
| 1.7.7.4  | UpsTestQuickBatteryTest       | 1.7.7.4 | 定格バックアップ時間バックアップテスト |
| 1.7.7.5  | UpsTestDeepBatteryCalibration | 1.7.7.5 | バッテリ限界までバックアップテスト   |

注意

UPS はバッテリ完全寿命の状態でバッテリテストを実施した場合、バイパス運転に切り替り、数秒後インバータ運転に戻ります。したがって、バッテリ寿命時期でも接続負荷をダウンさせることなくバッテリテストを 実施することが可能ですが、万一の事態に備え、接続負荷のアプリケーション等をすべて終了し、UPS の出

テストの実施方法はMIBで定義されている方法と異なり、TestidにTestIDを設定するだけでテストが実施することが可能です。

(3) 出力制御

シャットダウンタイプ

UpsShutdownType で設定するシャットダウンタイプにはoutput(1), system(2)の2種類あります。 設定により、UpsShutdownAfterDelay(出力停止ディレー)及び UpsRebootWithDuration(出力再起動ディレー)に値を設定した時の UPS 出力停止の動作が異なります。

UpsShutdownType が output(1)の場合、ネットワーク経由から UPS の出力を直接停止または再起動を行います。また、UpsShutdownType が system(2)の場合、UPS 運用監視ソフト「BPSPOC」にシャットダウン命令を送出しサーバのシャットダウンを実施します。UPS は BPSPOC からの設定により、UPS の出力を停止させます。

system(2)の UPS 制御を実行するには 6.2(5) 項のシャットダウンスクリプトの設定が必要ですので、ご 注意ください。

<動作イメージ(UpsShutdownType =output(1)の場合)>

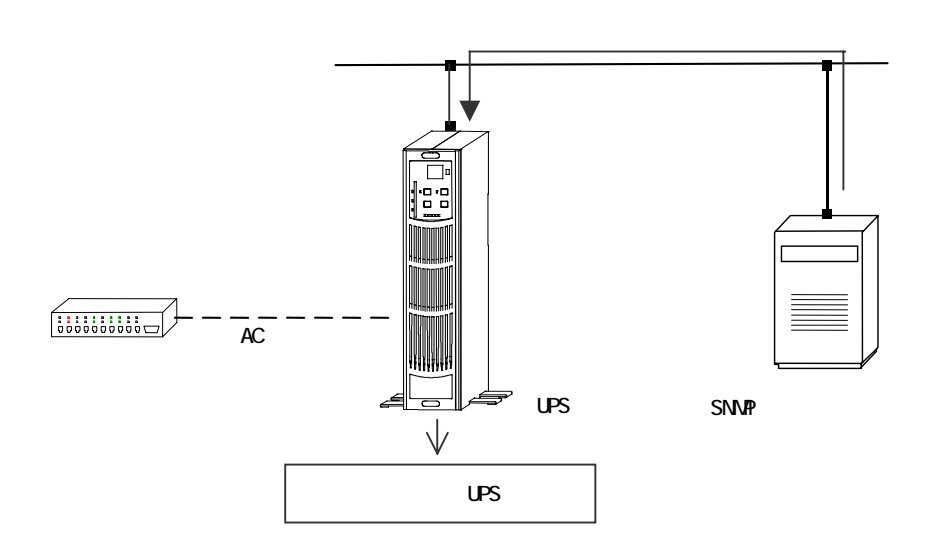

<動作イメージ(UpsShutdownType =sysytem(2)の場合)>

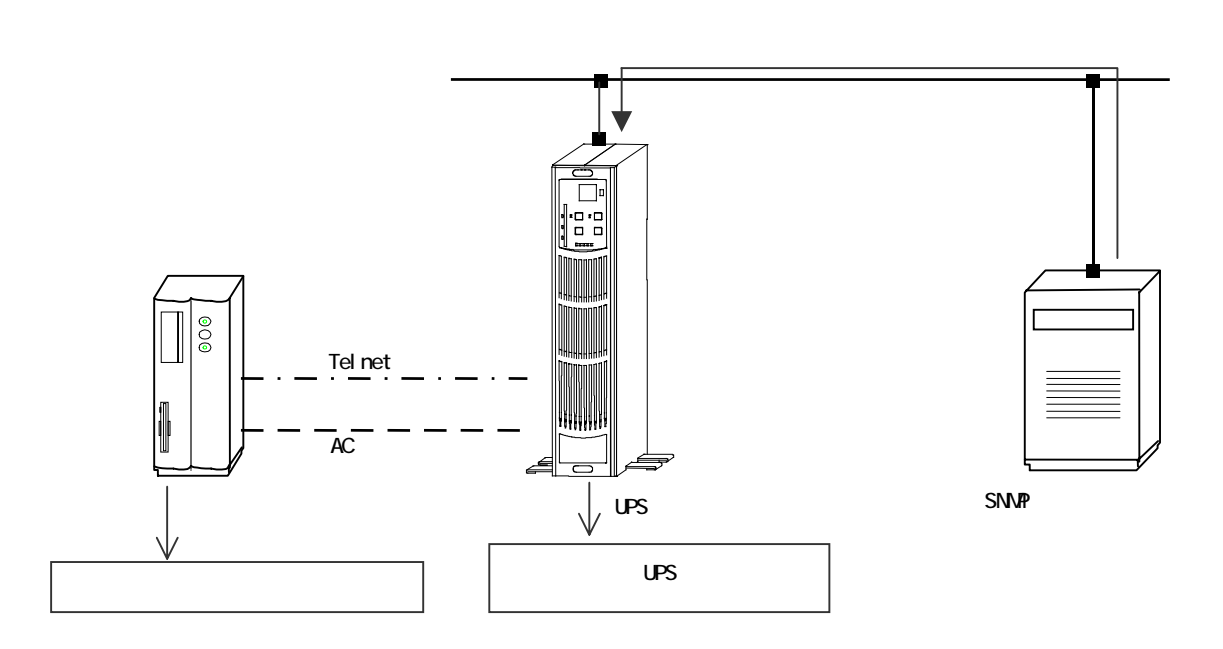

UpsShutdownAfterDelay (出力停止ディレー)

## <UpsShutdownType が output(1)の場合>

値を設定すると設定時間後に UPS の出力が停止します。

停電中(バックアップ運転中)に値を設定した場合は停電回復後、UpsAutoRestart の設定によ

り出力のリブートを行います。通常運転中に値が設定された場合、出力停止後の自動リブートは 行いません。出力を再度開始したい場合は UPS のスイッチを操作したり、UpsStartupAfterDelay (出力開始ディレー)を設定する等の操作を行う必要があります。

カウントダウン中に-1を設定すると、中断されます。

MIBの設定時間の単位は秒ですが、自動的に1分単位に切り上げられます。たとえば 出停止ディレー時間に30秒を設定した場合、1分後に出力を停止します。

#### <UpsShutdownType が system(2)の場合>

値を設定するとカウントダウンが0になったときに、前述6.2(2)項OSシャットダウン後UPS出力停止シ ーケンス動作を開始します。

カウントダウン中に-1を設定すると、中断されます。 system(2)のUPS制御を実行するには<u>6.2(5)項のシャットダウンスクリプトの設定</u>が必要ですので、ご注意くだ さい。

UpsRebootWithDuration (出力再起動ディレー)

## <UpsShutdownTypeがoutput(1)の場合>

値を設定すると、設定時間後にUPSの出力が停止します。出力停止から1分後に再度UPSの出力を開始 します。

カウントダウン中に-1を設定すると、カウントダウンが中断されます。 MIBの設定時間の単位は秒ですが、自動的に1分単位に切り上げられます。たとえば停止時間に30 秒を設定した場合、UPSは1分後に出力を停止します。

<UpsShutdownTypeがsystem(2)の場合>

値を設定すると設定時間後に、前述6.2(2)項OSシャットダウン後UPS出力停止シーケンス動作を開始します。停止後、UPSは再起動します。

カウントダウン中に-1を設定すると、中断されます。 system(2)のUPS制御を実行するには<u>6.2(5)項のシャットダウンスクリプトの設定</u>が必要ですので、ご注意くだ さい。

UpsStartupAfterDelay(出力開始ディレー) 値を設定すると設定時間後にUPSの出力が開始します。

カウントダウン中に-1を設定すると、カウントダウンが中断されます。 秒単位での設定が可能です。

## 6.4. メンテナンスメニュー

### (1) 装置情報

画面左のメンテナンスメニューの"装置情報"をクリックすると、装置情報画面が表示されます。 本ボードがセットされている UPS の装置情報の表示および設定が行えます。<u>最終行の設定ボタンを押下</u> し、再起動後に設定は有効となります。

管理者(半角 60 文字、全角 30 文字以内): 接続装置(半角 16 文字、全角 8 文字以内): 設置場所(半角 60 文字、全角 30 文字以内) 物理アドレス コメント(半角 10 文字、全角 5 文字以内) バッテリ交換実施日 バッテリ交換実施回数 定格出力容量(W) ブザー鳴動 製造番号

| 818 B             | agent/discopragent |  |
|-------------------|--------------------|--|
| 接任其堂              | UPS WEB BOAR       |  |
| 13 <b>2</b> 18 11 | price              |  |
| 物理アドレス            | 002065400102       |  |
| as64              | 92F0               |  |
| バッテリ文法実施日         | 94.10.25           |  |
| バッテリ文演賞雑懇歌        | P                  |  |
| 建电出力容量 60         | 700.0 W            |  |
| ブブー明和             | 全ての真体、聖告条件で得動      |  |
| <b>制油香</b> 带      | 020249             |  |

(2) ログ・ダウンロード

画面左のメンテナンスメニューの"ログ・ダウンロード"をクリックすると、ログ・ダウンロード画面 が表示されます。各種ログをダウンロードできます。ログには日付・時間が先頭に付加されています。

イベントログ 各種イベント発生時に記録 計測ログ 各種イベント発生時および60秒毎に記録 SNMPcIログ SNMP クライアント動作のログを記録 CGIログ WEB 動作のログを記録

FTPsv ログ : FTP サーバ動作のログを記録
 SOCKETsv ログ : SOCKET サーバ動作のログを記録
 UPS ログ : UPS 動作のログを記録
 システムログ : システム動作上のログを記録

上記ログファイルのダウンロードは各ダウン ロード実行ボタンを押すことで、右図の画面が 表示されます。"ここをクリックしてください" 部分をクリックするとダウンロード動作に入 ります。ダウンロード動作に問題あるときは、 マウスの右ボタンを押して保存してください。 <u>尚、ログファイルの文字コードはEUC形式とな</u> っておりますので、ご注意ください。

| イベントログ     | 166KB  | 3/02/4-1/3/1 |
|------------|--------|--------------|
| 計測自力       | 18868  | ダウンロード東行     |
| SNMPHID 7  | 188KB  | ダウンロード第門     |
| cam#       | -100KB | ダウンロード属作     |
| FTPs+Dグ    | 160KB  | ダウンロード賞作     |
| SOCKETa+ログ | 100KB  | ダウンロード賞作     |
| UPSD/      | 100KB  | ダウンロード実行     |
| システムログ     | 10008  | ダウンロード東川     |

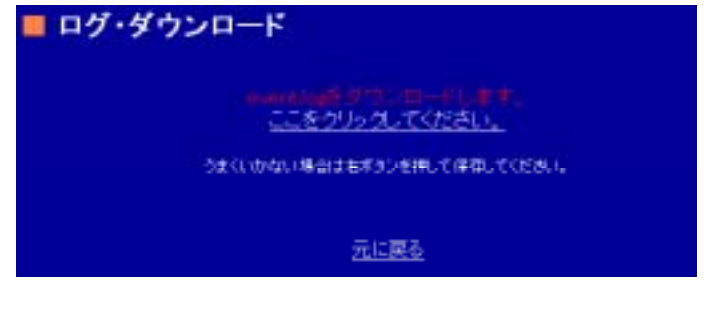

(3) UPS WEB BOARD 再起動

画面左のメンテナンスメニューの "SNMP WEB BOARD 再起動 "をクリックすると、UPS WEB BOARD 再起動 画面が表示されます。

| 再起動実行ボタンを押すことで、本ボードの再<br>記動が開始されます | ■ UPS WEB BOARD 再起動   |
|------------------------------------|-----------------------|
|                                    | UPS WEB BOARDを再起動します。 |
| 冉起動することで、設定テータが保存されま<br>す。         | 再起動実行                 |

(4) バージョンアップ

画面左のメンテナンスメニューの"バージョンアップ"をクリックすると、バージョンアップ画面が表示されます。本ボードの各種バージョンが表示されます。また本ボードのプログラムのアップデートがネットワーク上から行えます。

アップデート方法は参照ボタンを押し、指定の ファイルを選択した後、アップデートボタンを 押してください。アップデートが完了すると、 自動的に再起動します。

| ■ パージョンアップ                                                                                                    |
|----------------------------------------------------------------------------------------------------|
| 現在のパージョン Ver1.05232004-12-14                                                                                                    |
| ファイルの連続                                                                                                    |
| 7977-1                                                                                                    |
| (2) 22 - 1 Berlin 1997 - Statis Strate Mathematica and F.<br>(2017 - A Berlin Berlinston, NT case of a mathematica Strategy (2017) 2017. |
| アップデート中はこのプラウザ菌面を中止したり、他の画面を聞かないようにしてください。<br>他の特許を行うとそれ以降、一切作業を受け付けなくなります。                                                              |
| アップデーキ後、自動的に再起動が行われます。                                                                                                    |

(5) ヘルプ

画面左のメンテナンスメニューの"ヘルプ"をクリックすると、ヘルプ画面が表示されます。

主な操作説明を表示します。 詳細内容については、CDROM内のマニュアル(pdf 形式)をご覧ください。 または、最新版につきましたは下記のアドレスに アクセスください。

http://www.yutakadenki.jp/manual/snmpweb.pdf

- ヘルプ

詳細内容については、CDROM内のマニュアル(pdf形式)をご覧ください。 または、最新聞につきましたは下記のアドレスにアクセスください。

http://www.yutakadenki.jp/manual/onmpweb.pdf

" バックアップの実行 " ボタンを押下する と、" ここをクリックしてください。" 画面 が表示されます。ここをクリックするか、ま たは右クリックでパラメータファイルを保 存してください。

尚、拡張子の"pac"が付くファイルであれ ば、ファイル名は自由に設定可能です。 IP アドレスとサブネットマスク以外の設定 パラメータを保存します。尚、パスワードに 関しては暗号化しております。

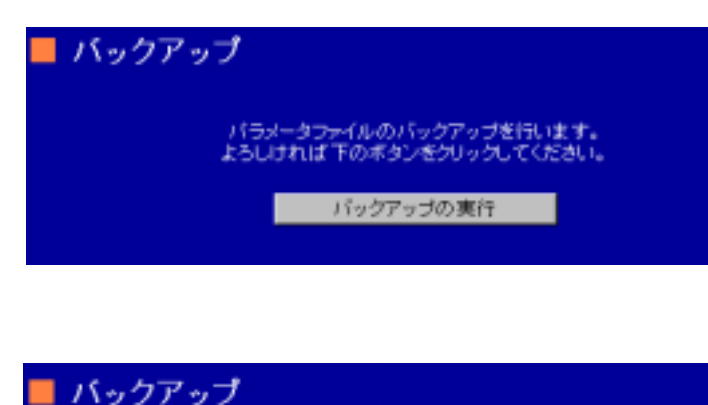

バラメータファイルをダウンロードします。 ここをクリックしてください。

動作して問題があると言こは右ボタンを押して保存してください。

(7) リストア

上記のバックアップで保存した param.pac ファ イルを参照ボタンより選択し、リストア実行を ボタンを押下します。

尚、拡張子の"pac"が付くファイルであれば、 ファイル名は自由に設定可能です。

リストアが成功すると、右図のような"パラメ ータのリストアに成功しました。"画面が表示 されます。リストアしたパラメータが有効にな るのは、再起動後ですのでご注意ください。ま た IP アドレスの設定を忘れないように注意し てください。

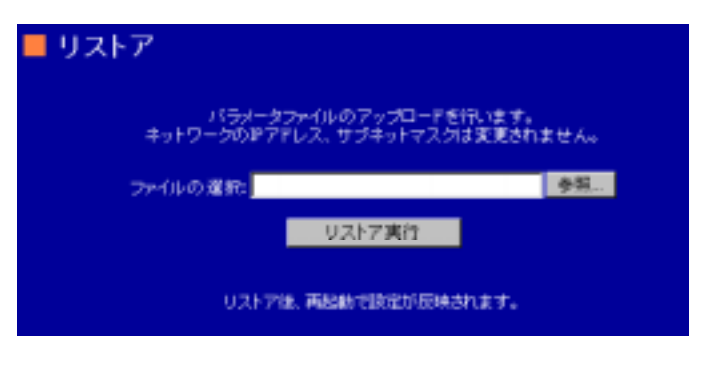

リストア パラメータのリストアに成功しました。 単規制が約:時間が同時時にますので、アンテナンスメニュー専用の SNMP WEB BOARD 再起動で何以前は行ってくたみ、

## 6.5.終了メニュー

(1) シャットダウン中止

画面左の終了メニューの"シャットダウン中止"をクリックすると、シャットダウン中止が実行され、 シャットダウン中止画面が表示されます。

シャットダウンが中止されるのは、6.2.(2)項の OSシャットダウン後 UPS 出力停止シーケンスお よび、6.2.(4)項のスケジュール・シーケンスの ディレイ 2 の間だけ可能です。

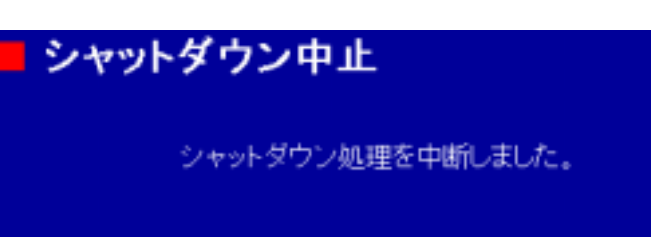

(2) ログアウト

画面左の終了メニューの"ログアウト"をクリックすると、ログアウト画面が表示されます。

WEB ブラウザを閉じるときには必ずログアウト してください。

WEB ブラウザ画面を閉じるだけですと、セッションの接続が約 15 分間継続しますので、ご注意 ください。

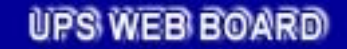

ログアウトしました。

ログインしなおす場合は再度ログイン画面から入りなおしてください。

<u>ログイン画面へ</u>

## 7. 仕様一覧

| 項  | 目    | 任様                 |
|----|------|--------------------|
| 型  | 名    | SNMP WEB BOARD     |
| 寸  | 幅    | 100mm              |
|    | 奥行   | 110mm              |
| 法  | 高さ   | 25mm               |
|    | 質量   | 0.07kg             |
| 消費 | 費電力  | 2.5\\以下            |
| 環  | 使用温度 | 0~50               |
| 境  | 使用湿度 | 10~80%(ただし、結露なきこと) |
| 条  | 保管温度 | -10~60             |
| 件  | 保管湿度 | 10~80%(ただし、結露なきこと) |

# 8.困ったら

| 症状                | 確認                 | 処置                           |
|-------------------|--------------------|------------------------------|
| 本ボードが動作しない。       | CONFIG スイッチ        | SW1 に設定してください。               |
|                   |                    |                              |
|                   | イーサネットインタフェース      | 本ボードに接続した 10BASE-T もしくは      |
|                   |                    | 100BASE-TX ケーブルの他方をハブ、ルー     |
|                   |                    | タ等のネットワーク機器に接続する場合           |
|                   |                    | はストレートケーブルをご使用くださ            |
|                   |                    | い。またコンピュータに接続する場合は           |
|                   |                    | クロスケーブルをご使用ください。             |
|                   | 入力ケーブルは、UPS に接続されて | 入力ケーブルを UPS または、コンセント        |
|                   | いますか?              | に正しく接続してください。                |
|                   | また、コンセントに接続されてい    |                              |
|                   | ますか?               |                              |
|                   | 上記確認で問題ない場合        | 本ボードを UPS の拡張 SLOT から抜き差     |
|                   |                    | しするか、もしくは UPS の OPERATION    |
|                   |                    | スイッチを OFF にした後、U P S の入力     |
|                   |                    | ケーブルを抜いてください。10 秒後に          |
|                   |                    | 入力ケーブルを再接続し、OPERATION ス      |
|                   |                    | イッチを OFF にしてください。            |
| 動作していたWEBブラウザが突然表 | 本ボードのアクセス制限で、あなた   | 許可されているコンピュータからアク            |
| 示できない。            | のコンピュータが未許可になってい   | アセス制限の設定をしてください。             |
|                   | ませんか?              |                              |
|                   | 上記確認で問題ない場合        | telnet で本ボードにログインし、Top       |
|                   |                    | Menu から s を選択し、次に y を選択す     |
|                   |                    | ると、設定値を保存してから本ボードが           |
|                   |                    | 再起動します。telnet で本ボードにロ        |
|                   |                    | グインできない場合は、本ボードを UPS         |
|                   |                    | の拡張 SLOT から抜き差しするか、もし        |
|                   |                    | くは UPS の OPERATION スイッチを OFF |
|                   |                    | にした後、UPSの入力ケーブルを抜い           |
|                   |                    | てください。10 秒後に入力ケーブルを          |
|                   |                    | 再接続し、OPERATION スイッチを OFF に   |
|                   |                    | してください。                      |